# 【WEB 総振】操作マニュアル

2024年11月7日改定

PayPay 銀行

- <u>サービス概要</u> ·····P3
- <u>操作フロー</u> ·····P4
- 1. 振込データの作成
  - 1-1. 振込データー覧画面の見方・・・・・P5
    1-2. アップロード(全銀形式/PayPay銀行指定フォーマット)する・・・P6
    1-3. 振込データの帳票作成、ダウンロード・・・・・・・・・・・P9
    1-4. 振込データの修正・追加・・・・・・・・・・・・・・・・P11
    1-5. 承認の依頼
- 2. <u>承認の手順</u>

| 2-1. | <u>承認一覧画面の見方</u> ······P14            |
|------|---------------------------------------|
| 2-2. | <u>承認</u> ······P15                   |
| 2-3. | <u>差戻</u> ······P17                   |
| 2-4. | <u>承認取消</u> ······P19                 |
| 2-5. | <u>削除</u> ·····P21                    |
| 2-6. | 帳票作成、ダウンロード・・・・・・・・・・・・・・・・・・・・・・・P23 |

3. <u>振込結果の確認</u>

| 3-1.        | <u>振込結果一覧画面の見方</u> ・・・・・・・・・・・・・・・                             | P25 |
|-------------|----------------------------------------------------------------|-----|
| 3-2.        | <u>振込結果一覧の帳票作成とダウンロード</u> ・・・・・・・・・・・・・・・・・・・・・・・・・・・・・・・・・・・・ | P26 |
| 3-3.        | _ <u>組戻</u> ・・・・・・                                             | P28 |
| 3-4.        | _<br><u>再振込</u> ······                                         | P30 |
| <u>∎</u> 7ツ | <u>プロード 使用許容文字</u> ······                                      | P32 |
| <u>∎</u> 7ൗ | <u>プロード ファイルレイアウト</u> ・・・・・                                    | P34 |

■ サービス概要

|    | 項目                  | 内容                                                        |
|----|---------------------|-----------------------------------------------------------|
| 1  | ご利用いただける方           | 法人・営業性個人のお客さま                                             |
|    |                     | (個人のお客さまはご利用いただけません)                                      |
| 2  | 申込方法                | ホームページよりお申込みいただけます。                                       |
| 3  | 振込上限件数              | 3,000 件/回 1日あたり 99 回まで振込データのアップロードが可能です。                  |
| 4  | 取引操作可能時間            | 24 時間(システムメンテナンス時を除く)                                     |
| 5  | 振込承認操作時限            | 他行宛を含む振込データ : 振込実行日の前日 23 時 59 分まで                        |
|    |                     | PayPay 銀行宛のみの振込データ 振込実行日の当日 19 時まで                        |
| 6  | 振込実行時間              | 他行宛を含む振込データ : 銀行営業日の 7 時 30 分~15 時まで                      |
|    |                     | PayPay 銀行宛のみの振込データ : 毎日 7 時 30 分~19 時まで                   |
| 7  | 振込データの照会期間          | 振込日が 31 日前の振込データが照会できます。それ以前の照会はできません。                    |
| 8  | 振込承認取消可能時限          | 振込承認後から振込実行前まで                                            |
| 9  | 月額利用料               | 1,100 円/月                                                 |
|    | (消費税含む、2019年12月13日現 | ※ 毎月 22 日にお客さまの口座から翌月分の月額利用料をお引き落としいたします。                 |
|    | 在)                  | (例)2 月の月額利用料は1月 22 日にお引き落としとなります。                         |
|    |                     | ※ 初回申込時の 1 回目のお引き落としは申込手続を行った月の翌月 22 日になります。              |
|    |                     | その後、毎月 22 日にお引き落としさせていただきます。                              |
|    |                     | ※お引き落としができなかった場合は、翌月以降の初回ご利用時にお引き落としとなります。                |
|    |                     | ※月額利用料のお引落後に解約された場合、利用料の返金はいたしません。                        |
|    |                     | ー度お申し込みをされてから解約し、再申込をされた場合で、前月の 22 日に当月の月額利用料の            |
|    |                     | 引き落としがされていない場合は当月の初回利用時に月額利用料をお引き落としいたします。                |
| 10 | 振込指定日               | 他行宛を含む振込データ : 翌日以降をご指定ください。32日後までの振込先金融機関の営業<br>日が指定できます。 |
|    |                     | PavPav 銀行宛のみの振込データ ・・・・・・・・・・・・・・・・・・・・・・・・・・・・・・・・・・・・   |
|    |                     | 加え、土日祝日の指定ができます。                                          |
| 11 | 振り込みの実行             | 振込実行日に振込データの振込合計金額と振込手数料合計金額をまとめてお引き落としさせてい               |
|    |                     | ただきます。                                                    |
|    |                     | 振込金額と振込手数料の合計金額に残高不足が発生した場合は、全件エラーとなりお振り込みが               |
|    |                     | できません。                                                    |
| 12 | アップロードファイルのフォーマット   | 当社所定の                                                     |
|    |                     | 全銀形式(CSV)                                                 |
|    |                     | PayPay 銀行指定フォーマット(CSV)                                    |
|    |                     | ※ 可変長                                                     |
|    |                     | ※ レイアウトについては、本マニュアル p.34 以降をご参照ください。                      |
| 13 | ダウンロード              | ※ アップロードした振込データを CSV ファイルでダウンロードできます。                     |
| 14 | 振込結果照会              | 振り込みした結果の明細が照会できます。                                       |
| 15 | 帳票出力                | 振り込みの作成中・承認前・承認中・実行後の各種振込明細が帳票として出力できます。                  |
| 16 | 振込エラーの再振込           | 振込結果照会でエラー表示されたものを、単一振込画面に遷移し、再振込することができます。               |
| 17 | 振り込みの組み戻し           | 振込結果照会で成立した振込データに対し、組戻依頼ができます。                            |
| 18 | 解約方法                | ログイン後、「明細・振込・振替」>「WEB 総振解約」画面よりお手続きいただけます。                |
|    |                     | ※月額利用料をお引落後に解約された場合、月額利用料の返金は行いません。                       |
| 19 | メール                 | ご登録いただいているメールアドレスに以下のタイミングでメールを配信いたします。                   |
|    |                     | ・WEB 総振契約時/解約時                                            |
|    |                     | ・WEB 総振月額手数料引落時(引落不能時)                                    |
|    |                     | ·振込承認·実行(実行不能時)·承認取消時                                     |
|    |                     | ・振込実行の前日案内                                                |
|    |                     | ・組戻依頼                                                     |
|    |                     | <br>  ※メールの配信を希望されない場合はログイン後、「各種手続」>「メール配信(my m@il)の登録・解  |
|    |                     | 除」画面よりお手続きください。                                           |
| 20 | 振込送金限度額             | 本サービスにおいて1日または1回あたりの振込限度額はありません。                          |
| 21 | その他                 | WFB 総振では受取人名確認の機能はご利用いただけません。                             |

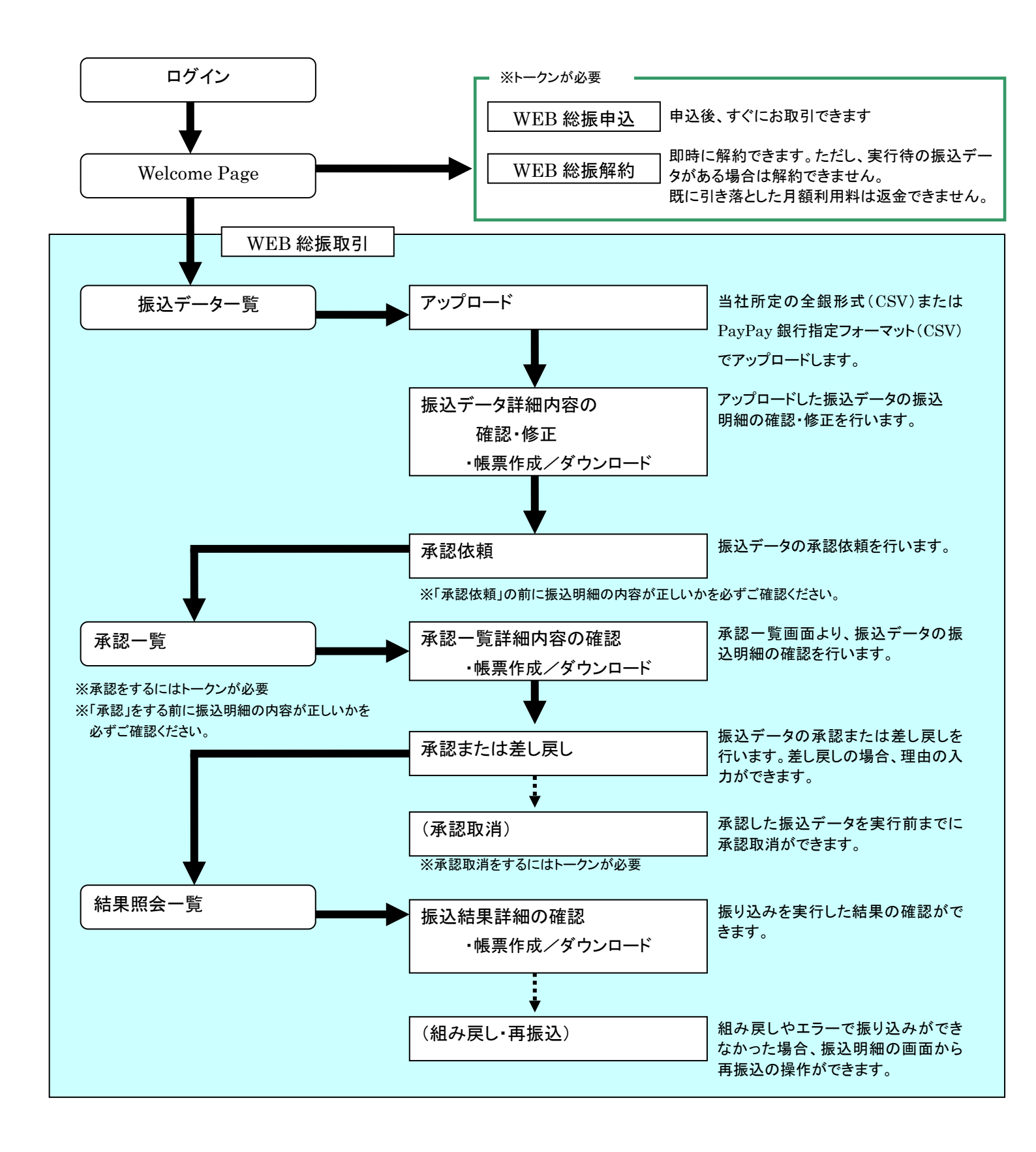

## 1. 振込データの作成

振込データをアップロードし、修正や承認依頼を行います。

1-1. 振込データー覧画面の見方

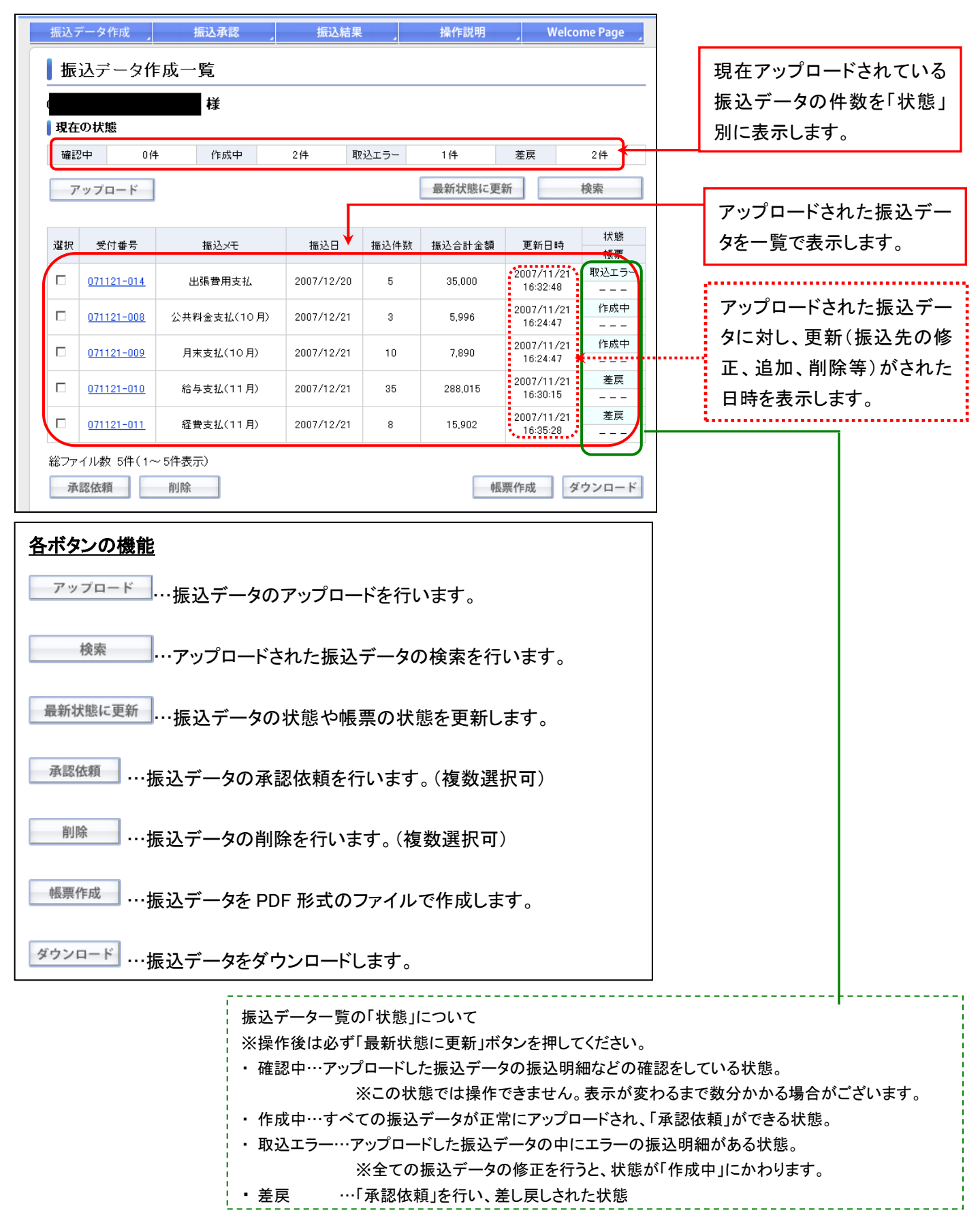

### 1-2. アップロード(全銀形式/PayPay 銀行指定フォーマット)する 【振込データー覧画面】

| 振込データ作成 振込承認 振込結果 操作説明 Welcome Page 」 |                   |             |            |       |         |                        |             |  |  |
|---------------------------------------|-------------------|-------------|------------|-------|---------|------------------------|-------------|--|--|
| 振                                     | 振込データ作成一覧         |             |            |       |         |                        |             |  |  |
|                                       |                   |             |            |       |         |                        |             |  |  |
| 現在                                    | →<br>現在の状態        |             |            |       |         |                        |             |  |  |
| 確!                                    | 2中 0件             | 作成中         | 2件         | 取込エラー | 1件      | 差戻                     | 2件          |  |  |
| 7                                     | <b>'</b> ップロード    |             |            |       | 最新状態に更新 | 斫                      | 検索          |  |  |
|                                       |                   |             |            |       |         |                        |             |  |  |
| 選択                                    | 受付番号              | 摄込×モ        | 振込日        | 振込件数  | 振込合計金額  | 更新日時                   | 状態          |  |  |
|                                       | <u>071121-014</u> | 出張費用支払      | 2007/12/20 | 5     | 35,000  | 2007/11/21<br>16:32:48 | 戦兵<br>取込エラー |  |  |
|                                       | 071121-008        | 公共料金支払(10月) | 2007/12/21 | 3     | 5,996   | 2007/11/21<br>16:24:47 | 作成中         |  |  |
|                                       | 071121-009        | 月末支払(10月)   | 2007/12/21 | 10    | 7,890   | 2007/11/21<br>16:24:47 | 作成中         |  |  |
|                                       | <u>071121-010</u> | 給与支払(11月)   | 2007/12/21 | 35    | 288,015 | 2007/11/21<br>16:30:15 | 差戻          |  |  |
|                                       | <u>071121-011</u> | 経費支払(11月)   | 2007/12/21 | 8     | 15,902  | 2007/11/21<br>16:35:28 | 差戻          |  |  |
| 総ファ                                   | イル数 5件(1~         | ~ 5件表示)     |            |       |         |                        |             |  |  |
| 孑                                     | 認依頼               | 削除          |            |       | 中長      | 票作成 ダ                  | ウンロード       |  |  |

### 【アップロード画面】

| アップロート                                 | *****                                                              |                                                                                     |
|----------------------------------------|--------------------------------------------------------------------|-------------------------------------------------------------------------------------|
|                                        |                                                                    | 様                                                                                   |
| 以下の内容を入力                               | してください                                                             |                                                                                     |
| 長込メモ                                   | 経費の支払い                                                             | 7月分                                                                                 |
| ファイル形式                                 | PayPay銀行指                                                          | 達フォーマット(CSV) ✔                                                                      |
| 辰込先区分                                  | ●他行宛を含                                                             | む ○PayPay銀行苑のみ                                                                      |
| 辰込日                                    | 202 年 7 月                                                          | 11日 カレンダー表示                                                                         |
|                                        | <ul> <li>※ 32日後まで<br/>ただし、他行<br/>ません。</li> <li>※ 全銀形式を消</li> </ul> | 指定できます。<br>7宛を含む振込データの場合、当日および振込先金融機関の休菓日は指定でき<br>細胞された場合、ヘッダーレコードの振込日と会わせてください。    |
| 辰込依頼人名                                 | <ul> <li>変更しない</li> <li>一律変更する</li> </ul>                          | <ul> <li>※「変更する」を選択した場合、このファイルの振込依頼人名が全て変更されます。</li> </ul>                          |
| 商要欄                                    | <ul> <li>●未使用</li> <li>○前</li> <li>○後</li> </ul>                   |                                                                                     |
| ファイルの指定体                               |                                                                    | 「次へ」ボタンを押してください。ファイル選択画面が表示されます。                                                    |
| ッフロー<br>共通事項<br>各フォーマ<br>(詳しくは         | ド時の注意<br>><br>?ットのレイ<br>p.32~p.36                                  | 意点】<br>アウトや許容文字を確認してください。<br>↓をご確認ください)                                             |
| 全銀形式<br>全銀形式<br>画面で入<br>名(任意)<br>同じである | の場合><br>でのファイ<br>力する内容<br>、支店コー<br>っことを確認                          | ルのヘッダーレコードの内容とアップロード<br>§(振込日)や振込依頼人口座情報(銀行コー<br>ド、支店名(任意)、科目コード、口座番号)が<br>&してください。 |
| PayPay 鎚<br>振込依頼                       | そう<br>行指定ファ<br>した<br>した<br>した<br>した<br>した<br>した<br>した<br>した        | ォーマットの場合><br>「設定する必要があります。アップロードするこ<br>タちすべてし カオるか、スップロード画面に                        |

て、振込依頼人名を設定してください。

「アップロード」ボタンをクリックします。

以下を指定し、「次へ」ボタンをクリックします。 ≫振込メモ(全角)

:アップロードする振込データ単位に名称を つけます。(例「経費の支払7月分」)

≫ファイル形式

:全銀形式か PayPay 銀行指定フォーマットかを 選択できます。(各フォーマットのレイアウトは p.34~p.36 で確認できます)

#### ≫振込先区分

:振込データに、他行宛振込を含む場合は 「他行宛を含む」を、PayPay 銀行宛振込のみ の場合は「PayPay 銀行宛のみ」を選択してくだ さい。

#### ≫振込日(半角)

:翌日より32日先まで指定できます。

※PayPay 銀行宛のみ当日の指定ができます。

:他行宛を含む場合は銀行営業日以外を

指定することはできません。

#### ≫振込依頼人名(全角)

:ここでは、ファイル形式が「PayPay銀行指定フ

ォーマット」の場合のみ変更できます。

「全銀形式」の場合はファイルのヘッダー

レコードの「振込依頼人名」を変更してく

## ださい。

≫摘要欄

:振込依頼人名の前後に入力した文字や 数字を追加します。

(例「123456(注文番号)+振込依頼人名」)

### 【アップロード(内容確認)画面】

| アップロード(内容確認)                                                        |              |  |  |  |  |  |  |  |
|---------------------------------------------------------------------|--------------|--|--|--|--|--|--|--|
|                                                                     | アップロード(内容確認) |  |  |  |  |  |  |  |
| (美                                                                  |              |  |  |  |  |  |  |  |
| ┃ 振込ファイルを指定してください                                                   |              |  |  |  |  |  |  |  |
| 振り ノエー 経典のませい ス                                                     | RA           |  |  |  |  |  |  |  |
| 振込メモ 経員の支払い/                                                        | H77          |  |  |  |  |  |  |  |
| ファイル形式 PayPay銀行指近                                                   | ジォーマット (CSV) |  |  |  |  |  |  |  |
| 振込先区分 他行を含む                                                         |              |  |  |  |  |  |  |  |
| 振込実行日 2021年07月13                                                    | B            |  |  |  |  |  |  |  |
| 振込人名 変更しない                                                          |              |  |  |  |  |  |  |  |
| 摘要欄    未使用                                                          |              |  |  |  |  |  |  |  |
| 振込ファイル ファイルを選択                                                      | sample.csv   |  |  |  |  |  |  |  |
| 入力内容をお確かめのうえ、下記[アップロード]ボタンを押してください。データのアップロードが開始されま<br>す。<br>アップロード |              |  |  |  |  |  |  |  |

「ファイルを選択」ボタンをクリックして振込ファイルの 指定を行います。

内容を確認し、「アップロード」ボタンをクリックします。

既にアップロードされている振込ファイルと同じ名前の 振込ファイルがアップロードされた場合、以下のアラー ト画面が表示されます。同じファイル名でよろしければ 「OK」ボタンを押してください。

| 【ファイル重複エラー | -画面】 |
|------------|------|
|------------|------|

| ファイル重複          | [I]-                             |  |
|-----------------|----------------------------------|--|
|                 | Ε.                               |  |
| 1 アラート          |                                  |  |
| すでに同じファイ)<br>か? | ル名の描述ファイルがアップロードされていますが、よろしいでしょう |  |
|                 | OK キャンセル                         |  |
|                 |                                  |  |
|                 |                                  |  |

### 【アップロード(受付完了)画面】

| 現在位置 : <u>Welcome Page</u> → <u>振込データ作成</u> → アップロード (受付完了) |                              |                           |  |  |  |  |  |  |  |
|-------------------------------------------------------------|------------------------------|---------------------------|--|--|--|--|--|--|--|
| ר די                                                        | アップロード(受付完了)                 |                           |  |  |  |  |  |  |  |
|                                                             | ι                            |                           |  |  |  |  |  |  |  |
| 下記                                                          | の振込ファイル                      | を受け付けました。                 |  |  |  |  |  |  |  |
| 受付                                                          | 番号                           | 210709-001                |  |  |  |  |  |  |  |
| 件数                                                          |                              | 10/#                      |  |  |  |  |  |  |  |
| 金額                                                          |                              | 10,000円                   |  |  |  |  |  |  |  |
| 振込                                                          | 振込メモ 経費の支払い7月分               |                           |  |  |  |  |  |  |  |
| ファ                                                          | ファイル形式 PayPay銀行指定フォーマット(CSV) |                           |  |  |  |  |  |  |  |
| 振込                                                          | 振込ファイル sample.csv            |                           |  |  |  |  |  |  |  |
| 振込                                                          | 先区分                          | 他行を含む                     |  |  |  |  |  |  |  |
| 振込                                                          | 実行日                          | 2021年07月13日               |  |  |  |  |  |  |  |
| 振込                                                          | 人名                           | 変更しない                     |  |  |  |  |  |  |  |
| 摘要                                                          | 欄                            | 未使用                       |  |  |  |  |  |  |  |
|                                                             |                              | 「振込データ作成」画面より振込手続をお願いします。 |  |  |  |  |  |  |  |

内容を確認し、「振込データ作成」ボタンをクリ ックすると「振込データー覧画面」に戻ります。

## 【振込データー覧画面】

| 振込う      | データ作成                         | 振込承認        | 振込結        | R ,   | 操作説明    | Welco                  | ome Page 🚽 |  |  |  |
|----------|-------------------------------|-------------|------------|-------|---------|------------------------|------------|--|--|--|
| 振        | 振込データ作成一覧                     |             |            |       |         |                        |            |  |  |  |
|          |                               |             |            |       |         |                        |            |  |  |  |
| 現在       | 現在の状態                         |             |            |       |         |                        |            |  |  |  |
| 確認       | 四十 0 件                        | 作成中         | 2件 月       | 収込エラー | 1件      | 差戻                     | 2件         |  |  |  |
| - 7'     | /ップロード                        |             |            |       | 最新状態に更  | 新                      | 検索         |  |  |  |
|          |                               |             |            |       |         |                        |            |  |  |  |
| 選択       | 受付番号                          | 振込メモ        | 振込日        | 振込件数  | 振込合計金額  | 更新日時                   | 状態         |  |  |  |
|          | <u>071121-008</u>             | 経費の支払い1月分   | 2007/12/21 | 2     | 8,000   | 2007/11/21<br>16:24:47 | 作成中        |  |  |  |
|          | <u>071121-014</u>             | 出張費用支払      | 2007/12/20 | 5     | 35,000  | 2007/11/21<br>16:32:48 | 収込エラー      |  |  |  |
|          | 071121-008                    | 公共料金支払(10月) | 2007/12/21 | 3     | 5,996   | 2007/11/21<br>16:24:47 | 作成中        |  |  |  |
|          | <u>071121-009</u>             | 月末支払(10月)   | 2007/12/21 | 10    | 7,890   | 2007/11/21<br>16:24:47 | 作成中        |  |  |  |
|          | <u>071121-010</u>             | 給与支払(11月)   | 2007/12/21 | 35    | 288,015 | 2007/11/21<br>16:30:15 | 差戻         |  |  |  |
|          | <u>071121-011</u>             | 経費支払(11月)   | 2007/12/21 | 8     | 15,902  | 2007/11/21<br>16:35:28 | 差戻         |  |  |  |
| 総ファ<br>承 | ・・・・・・・・・・・・・・・・・・・・・・・・・・・・・ |             |            |       |         |                        |            |  |  |  |

「状態」が「確認中」に変わります。

「作成中」に変わると振込データが更新さ れ「承認依頼」が可能になります。

### 1-3. 振込データの帳票作成、ダウンロード

### 【振込データー覧画面】

| 10LX | 振込データ作成一覧  |                                                                                                    |            |       |         |                        |     |  |  |  |
|------|------------|----------------------------------------------------------------------------------------------------|------------|-------|---------|------------------------|-----|--|--|--|
|      |            | 様                                                                                                    |            |       |         |                        |     |  |  |  |
| 現在   | の状態        |                                                                                                    |            |       |         |                        |     |  |  |  |
| 確認   | 2中 0件      | 作成中                                                                                                    | 2件         | 取込エラー | 1件      | 差戻                     | 2件  |  |  |  |
| 7    | /ップロード     |                                                                                                    |            |       | 最新状態に更  | 新                      | 検索  |  |  |  |
|      |            |                                                                                                    |            |       |         |                        |     |  |  |  |
| 選択   | 受付番号       | 摄达メモ                                                                                                    | 振込日        | 振込件数  | 振込合計金額  | 更新日時                   | 状態  |  |  |  |
|      | 071121-014 | 出張費用支払                                                                                                    | 2007/12/20 | 5     | 35.000  | 2007/11/21             | 取込工 |  |  |  |
|      |            | List of the list of the list o |            | -     |         | 16:32:48               |     |  |  |  |
|      | 071121-008 | 公共料金支払(10月)                                                                                                    | 2007/12/21 | 3     | 5,996   | 2007/11/21<br>16:24:47 | 作成  |  |  |  |
|      |            |                                                                                                    |            |       |         | 2007/11/21             | 作成  |  |  |  |
|      | 071121-009 | 月末支払(10月)                                                                                                    | 2007/12/21 | 10    | 7,890   | 16:24:47               |     |  |  |  |
|      | 071121-010 | 給与支払(11月)                                                                                                    | 2007/12/21 | 35    | 288.015 | 2007/11/21             | 差戻  |  |  |  |
|      |            | 12 7 22 22 (1 / 7 / 7                                                                                                    |            |       |         | 16:30:15               |     |  |  |  |
|      | 071121-011 | 経費支払(11月)                                                                                                    | 2007/12/21 | 8     | 15,902  | 2007/11/21             | 差戻  |  |  |  |
|      |            |                                                                                                    |            |       |         |                        |     |  |  |  |

#### ◆帳票作成

振込データの一覧を PDF 形式のファイルで作成します。

【振込データー覧】

| 選択 : | 受付番号 振込メモ  | te:3 🗆                                  | t= \$7,74 第4 | 有法公共公布 | 状態   |         |
|------|------------|-----------------------------------------|--------------|--------|------|---------|
|      |            | 又自世方                                    | 振込えて         | 加达口    | 加心计划 | 105년 6월 |
|      | 071010-009 | 山证券田本北                                  | 2007/10/24   | 4      | 16   | 取込エラー   |
|      | 071010-009 | TIXE H M KIT                            | 2007/10/24   | 1      | 10   |         |
|      | 071010-008 | 公共料金支払(10月)                             | 2007/10/25   | 2      | 4    | 作成中     |
|      |            | 200000000000000000000000000000000000000 |              | _      |      | 作成中     |

「帳票作成」…振込データを PDF 形式で作成し ます。(1つのみ選択可) 作成したいデータをチェックボックスで選択し、 「帳票作成」ボタンをクリックします。

「ダウンロード」…振込データを CSV 形式のファ イルでダウンロードします。→<u>次ページへ(</u>1 つ のみ選択可) ダウンロードしたいデータをチェックボックスで選 択し、「ダウンロード」ボタンをクリックします。

※「状態」が「確認中」のものは選択できません。「作成 中」であることを確認してください。

「状態」は「最新状態に更新」を押すと更新されます。

PDF 形式ファイルの作成が完了すると、「帳 票」欄の状態が「作成中」から「印刷可」に変 わり、クリックしてファイルを開くことができるよ うになります。

※状態は「最新状態に更新」を押すと更新されます。

### 【PDF ファイル】

| Ρ    | Pa          | iy Pa   | y 銀行      |      |          |         |        | 振          | 込   | 先         | デ    | -     | タ           | -   | 覧      | (   | 作   | 成  | 中 | ) | 作」<br>作成日<br>ページ | 式 日<br>時 刻<br>ジ 数 | 2021/01<br>15:54<br>1 / | 7/08<br>4:54<br>1 |
|------|-------------|---------|-----------|------|----------|---------|--------|------------|-----|-----------|------|-------|-------------|-----|--------|-----|-----|----|---|---|------------------|-------------------|-------------------------|-------------------|
| 受付   | 播号          | 寻 210   | 708-      | 001  | 振込実行     | i日 2    | 2021/0 | 07/09      | 振込  | メモー       | -    |       |             |     |        |     |     |    |   |   |                  |                   |                         |                   |
| 引落   | 口座          | 支       | 店名<br>基名義 | はやテス | ぶさ支 ト専用: | 店<br>株式 | 会社     |            |     |           | 口座看  | 号     | 9003        | 528 | 科目     | 1   | F 通 |    |   |   |                  |                   |                         |                   |
| 振ジ   | 「件数         | 女       |           |      | 2 振込     | 金額(     | (円)    |            |     |           | 2.   | 000   |             |     |        |     |     |    |   |   |                  |                   |                         |                   |
|      | 差原          | 東理由     | 1         | -    |          |         |        |            |     |           |      |       |             |     |        |     |     |    |   |   |                  |                   |                         |                   |
|      | 作成          | 者       | 作成者       | Ť    |          |         |        | 作成日!       | 痔   | 2021/0    | 7/08 | 14:42 | :28 最)      | 修更新 | 利用者    | 作成者 | ť   |    |   |   | 最終更新日時           | 2021/             | 07/08 14:               | 42:28             |
| 明細番号 |             |         |           | 受取人  | コ座名      |         |        |            |     | 行名        |      |       | 科目<br>座番号   | -   |        | 振   | 乙依頼 | 人名 |   |   | 振込金額(円)          | 最終                | 更新利用者<br>8更新日時          | 状態                |
| 000  | )1 t        | ) 7 1 1 | 1721      |      |          |         |        | P.a.<br>EV | ¥ 5 | a y<br>営業 | 銀行   | 90    | 普通<br>67878 | シニヤ | n° *90 | 9   |     |    |   |   | 1,000            | 作成者<br>2021/0     | 7/08 14:42:28           | -                 |
| 000  | )2 <u>†</u> | ) 7 1 1 | 1721      |      |          |         |        | Pa<br>ビジ   | ¥ 7 | a y<br>営業 | 銀行   | 90    | 普通<br>67886 | シニヤ | n° *90 | 9   |     |    |   |   | 1,000            | 作成者<br>2021/0     | 7/08 14:42:28           | -                 |

印刷可

## ◆ダウンロード

## 【ダウンロード形式選択画面】

| ie      | N → N27-2-10<br>In SC = 17 100 40 | → ダウンロード知道器  | M     |     |            |
|---------|-----------------------------------|--------------|-------|-----|------------|
| x-9.24- | - F形式进扒                           |              |       |     |            |
|         | 2¥                                |              |       |     |            |
| 史行香号    | 090912-003                        | <b>报达</b> /任 | 手放料更新 | 其行日 | 2009/09/18 |
| (第合計    | 1.000.000 円                       | 件数会計         | 4 (1  |     |            |
| をお値かめの  | 05え[ダウンロード]ボ                      | ケノを押していたき、   | ·     |     |            |
|         |                                   | $\frown$     |       |     |            |

プルダウンからファイル形式を選択し、「ダウン ロード」ボタンをクリックします。

#### 1-4. 振込データの修正・追加

【振込データー覧画面】

| 振             | 込データ作                                 | 成一覧                       |            |       |         |                               |        |
|---------------|---------------------------------------|---------------------------|------------|-------|---------|-------------------------------|--------|
| 18-4-         |                                       | 様                         |            |       |         |                               |        |
| 現任確認          | の状態                                   | 作成中                       | 2件         | 取込てラー | 1件      | 差良                            | 2件     |
| 7             | ップロード                                 | TPMAT                     |            | MCL 9 | 最新状態に更  | 新                             | 検索     |
| 選択            | 受付番号                                  | 振込メモ                      | 振込日        | 振込件数  | 振込合計金額  | 更新日時                          | 状態     |
|               | 071121-014                            | 出張費用支払                    | 2007/12/20 | 5     | 35,000  | 2007/11/21<br>16:32:48        | 取込エラ   |
|               | <u>071121-008</u>                     | 公共料金支払(10月)               | 2007/12/21 | 3     | 5,996   | 2007/11/21<br>16:24:47        | 作成中    |
|               | <u>071121-009</u>                     | 月末支払(10月)                 | 2007/12/21 | 10    | 7,890   | 2007/11/21<br>16:24:47        | 作成中    |
|               | <u>071121-010</u>                     | 給与支払(11月)                 | 2007/12/21 | 35    | 288,015 | 2007/11/21<br>16:30:15        | 差戻     |
|               | <u>071121-011</u>                     | 経費支払(11月)                 | 2007/12/21 | 8     | 15,902  | 2007/11/21<br>16:35:28        | 差戻     |
| ロ<br>総ファ<br>承 | <u>071121-011</u><br>イル数 5件(1〜<br>認依頼 | 経費支払(11月)<br>25件表示)<br>削除 | 2007/12/21 | 8     | 15,902  | 2007/11/21<br>16:35:28<br>票作成 | 差戻<br> |

振込データの振込明細を確認したい場合、 「受付番号」をクリックします。

※状態が「取込エラー」や「差戻」の振込デ ータの承認を行う場合、必ず振込明細の 修正(変更)が必要になります。

「差戻」で振込明細を修正する必要がな い場合でも、状態を「作成中」にしないと 承認依頼ができません。一度振込明細を 開いてから「登録(修正)」ボタンをクリック すると「作成中」に変わります。

#### 【振込データ詳細一覧画面】

| TUC |         |                  | 5 57 605 1 6/40 |      |               |            |                |
|-----|---------|------------------|-----------------|------|---------------|------------|----------------|
|     | 受付番号    | 071010-009       | )               | 振込日  |               | 2007/10/24 |                |
|     | 振込メモ    | 出張費用支払           |                 |      |               |            |                |
|     | 差戻理由    | -                |                 |      |               |            |                |
|     |         |                  |                 |      |               | 拾言         | 5              |
|     |         |                  |                 |      |               | 12(3       | re .           |
| 强扣  | 日月糸田    | 振込先名             |                 | 銀行   | 科目            | 振込金額       | 状態             |
|     | 番号      | DR-DC-State      |                 | 支店   | 口座番号          | 振込依頼       | 人名             |
|     | 0001    | テンセイフローサン        |                 |      | 普通            | 10         | エラー            |
|     |         |                  | <u></u> (       | 占呂来部 | 1030403       | セイジョウミ     | テスト            |
|     | 0002    | <u>ホウジンメイギハチ</u> |                 | 卡賞業部 | 普通<br>1013830 | 2          |                |
|     |         |                  | ·+··            |      | 1010000       | 212305     | יז ג'ד<br>דישי |
|     | 0003    | キンユウキカンメイギイチ     | 本               | 吉営業部 | 普通<br>1013726 |            | 上市<br>〒7ト      |
| 件数  | 3件(1~31 | 件表示)             |                 |      |               |            |                |
| 抗汉  | ム光の追加   | 月小小              |                 |      |               | Б          | εо             |

変更したいデータの「振込先名」をクリックします。

また、振込先を追加したい場合は「振込先の追加」ボタンをクリックします。

- ※振込データの状態が「取込エラー」となっている場合、詳細一覧画面でのエラーとなっている振込明細は全て修正する必要があります。
- ※検索機能でエラーデータのみ抽出するこ ともできます。「検索」ボタンを押して、条 件を設定してください。

#### 【振込先データ修正画面】

|                 | 1.94        |      |          |      |  |
|-----------------|-------------|------|----------|------|--|
| 芝 何 番 号         | 071010-009  |      | 明細番号     | 0001 |  |
| 実行日 2007        | /10/24      |      |          |      |  |
| 振込メモ 出張         | 費用支払        |      |          |      |  |
|                 |             |      |          |      |  |
| 振入データを修         | 正してください     |      |          |      |  |
|                 | mo e ()eet  |      |          |      |  |
| 辰込先銀行名          | 检索          | Inns | 33 (¬-ド) |      |  |
| 全角)             |             | poo  |          |      |  |
| 辰込先支店名          | 検索 本店営業部    | 001  | 1 (コード)  |      |  |
| 全角)             |             |      |          |      |  |
| 辰込先科目           | ◎普通 〇当座 〇貯蕃 |      |          |      |  |
| □座番号            | 1030403     |      |          |      |  |
| 半角数字)           |             |      |          |      |  |
| 受取人名            | テンセイフロー サン  |      |          |      |  |
| 全用刀ナ)           | (最大48文字)    |      |          |      |  |
| 辰込金額            | 10 F        |      |          |      |  |
| 半角数字)           |             |      |          |      |  |
| 辰込依頼人名<br>今角中+) | セイジョウテスト    |      |          |      |  |
| ±(1))))         | (最大48文字)    |      |          |      |  |

振込先データを確認のうえ、修正し「修正登 録」ボタンをクリックしてください。

※入力修正内容に間違いがある場合、登録できません。

<チェック項目>

他行宛 : 銀行名(銀行コード) /支店名(支店コード)

PayPay 銀行宛 :銀行名(銀行コード)
 ✓支店名(支店コード) / 科目
 ✓口座番号/口座名義

#### 【振込先登録完了画面】

| 振込先登録完了                               |
|---------------------------------------|
| ····································· |
| 振込先登録を完了しました。                         |
| 戻る                                    |
|                                       |

完了画面が表示されるので、「戻る」ボタン をクリックします。 振込データ詳細一覧画面に戻ります。

## 【振込データー覧画面】

| 18.4            |                         | 様           |            |       |         |                        |        |
|-----------------|-------------------------|-------------|------------|-------|---------|------------------------|--------|
| <b>現日</b><br>確i | E <b>UIA</b> 題<br>忍中 0件 | 作成中         | 2件         | 取込エラー | 1件      | 差戻                     | 2件     |
| 7               | マップロード                  |             |            |       | 最新状態に更  | 新                      | 検索     |
|                 |                         |             |            |       |         |                        | 4.1LF  |
| 還択              | 受付番号                    | 振込メモ        | 振込日        | 振込件数  | 振込合計金額  | 更新日時                   | 1八月    |
|                 | 071121-014              | 出張費用支払      | 2007/12/20 | 5     | 35,000  | 2007/11/21<br>16:32:48 | 取込工    |
|                 | 071121-008              | 公共料金支払(10月) | 2007/12/21 | 3     | 5,996   | 2007/11/21<br>16:24:47 | 作成<br> |
|                 | <u>071121-009</u>       | 月末支払(10月)   | 2007/12/21 | 10    | 7,890   | 2007/11/21<br>16:24:47 | 作成<br> |
|                 | <u>071121-010</u>       | 給与支払(11月)   | 2007/12/21 | 35    | 288.015 | 2007/11/21<br>16:30:15 | 差頭     |
|                 | <u>071121-011</u>       | 経費支払(11月)   | 2007/12/21 | 8     | 15,902  | 2007/11/21             | 差別     |

【承認依頼完了画面】

| 承認依賴完了                                |  |
|---------------------------------------|--|
| · · · · · · · · · · · · · · · · · · · |  |
| 承認依頼を受け付けました。                         |  |
| 承認一覧画面へ                               |  |

承認申請する振込データをチェックボックスで 選択し、「承認依頼」ボタンをクリックします。

- ※「承認依頼」ボタンをクリックする前に振込 明細の内容、更新日時が正しいかを必ず ご確認ください。
- ※承認依頼は状態が「作成中」の場合のみ 行えます。(承認依頼は複数選択可)

承認依頼完了画面が表示されるので、「**承認一覧画** 面へ」ボタンをクリックします。

※ 振込データの「状態」が「取込エラー」の場合、以下の画面 が表示され承認依頼ができません。エラーを修正し、再度 承認依頼を行ってください。

| 入力エラー         |        |
|---------------|--------|
|               | 様      |
| 【】ご注意         |        |
| エラーがあるため、承認依頼 | できません。 |
|               | キャンセル  |

## 承認一覧画面に移ります。 「状態」が「**承認待」**となります。

#### 【承認一覧画面】

| pack_ > | -タ作成 」                                   | 振込承認 | ,振达                         | 結果」                             | 操作説明                  | We                                                                                                    | come Page                       |
|---------|------------------------------------------|------|-----------------------------|---------------------------------|-----------------------|----------------------------------------------------------------------------------------------------|---------------------------------|
| 承認      | 已一覧                                      |      |                             |                                 |                       |                                                                                                    |                                 |
|         |                                          | 様    |                             |                                 |                       |                                                                                                    |                                 |
| 現在の     | 状態                                       |      |                             |                                 |                       |                                                                                                    |                                 |
| 78      | 配待件数                                     | 4    | 実行待件数                       | 0                               | i                     | 承認取消件数                                                                                                    | 1                               |
|         |                                          |      |                             |                                 | 最新状態(                 | こ更新                                                                                                    | 検索                              |
|         |                                          |      |                             | E                               | 最新状態に                 | こ更新 振込金額                                                                                                    | 検索                              |
| 選択      | 受付番号                                     |      | 振込メモ                        | 振込日                             | 最新状態(                 | <b>こ更新</b><br>振込金額<br>手数料                                                                                        | 検索                              |
| 選択      | 受付番号                                     |      | 振込メモ                        | 振込日                             | 最新状態に                 | E更新<br>描込金額<br>手数料<br>合計金額                                                                                       | 検索<br>状態<br>振込先帳票               |
| 選択      | 受付番号                                     |      | 振込メモ                        | 振込日                             | 最新状態に                 | 二更新<br>据込金額<br>手鼓料<br>合計金額<br>4<br>201                                                                           | 検索<br>状態<br>振込先帳票<br>承認待        |
| 選択      | 受付番号<br><u>071010-008</u>                | 公共料  | 振込メモ<br>金支払(10月)            | 振込日<br>2007/10/25               | 最新状態(<br>件数<br>2      | 工更新<br>振込金額<br>手鼓料<br>合計金額<br>4<br>104<br>109                                                                    | 検索<br>状態<br>振込先帳票<br>承認待        |
| 選択      | 受付番号<br><u>071010-008</u>                | 公共料  | 振込メモ<br>金支払(10月)            | 振込日<br>2007/10/25               | 最新状態(<br>件数<br>2      | <ul> <li>正更新</li> <li>振込金額</li> <li>手鼓料</li> <li>合計金額</li> <li>4</li> <li>104</li> <li>108</li> <li>4</li> </ul> | 検索<br>状態<br>振込先帳票<br>承認待        |
| 選択      | 受付番号<br>0 <u>71010-008</u><br>071010-007 | 公共料  | 振込メモ<br>金支払(10月)<br>支払(10月) | 振込日<br>2007/10/25<br>2007/10/31 | 最新状態(<br>件数<br>2<br>2 | 王更新<br>振込金額<br>手数料<br>合計金額<br>4<br>104<br>108<br>4<br>104<br>108                                                 | 検索<br>状態<br>振込先帳票<br>承認待<br>承認待 |
| 選択<br>□ | 受付番号<br>071010-008<br>071010-007         | 公共料  | 振込火モ<br>金支払(10月)<br>支払(10月) | 振込日<br>2007/10/25<br>2007/10/31 | 最新状態に<br>作数<br>2<br>2 | 王更新<br>据込金額<br>手数料<br>合計金額<br>4<br>104<br>108<br>4<br>108<br>4<br>108<br>108<br>108                              | 検索<br>状態<br>振込先帳票<br>承認待<br>承認待 |

### <u>2. 承認の手順</u>

振込データ作成一覧画面で、「承認依頼」を受けた振込データに対し、承認や差し戻し等を行います。

2-1. 承認一覧画面の見方

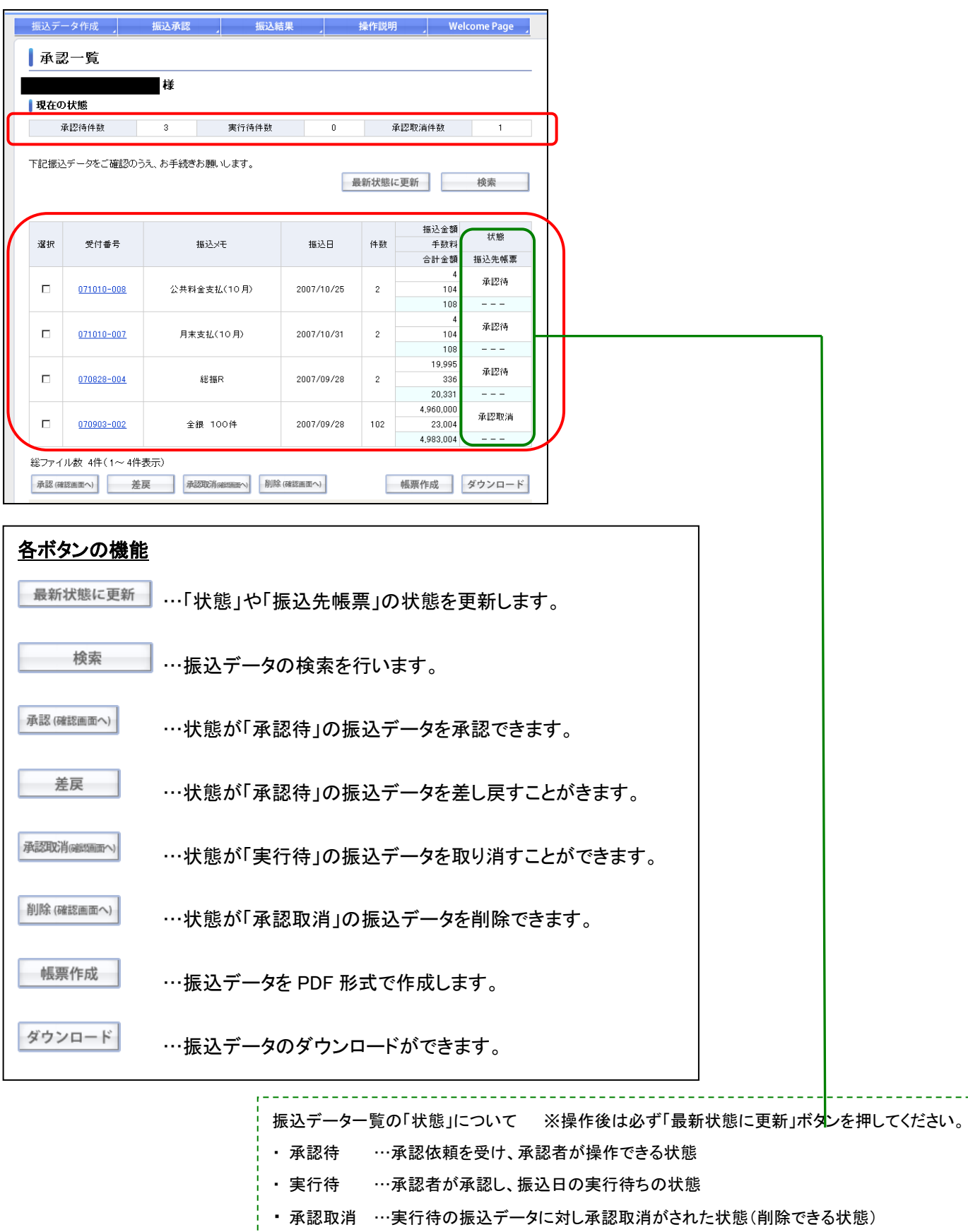

## 2-2. 承認

## 【承認一覧画面】

| 承認             | 己一覧                 |               |                  |            |       | i           |          |  |
|----------------|---------------------|---------------|------------------|------------|-------|-------------|----------|--|
|                |                     | 様             |                  |            |       |             |          |  |
| 現在の            | 状態                  |               |                  |            |       |             |          |  |
| 74             | 、認待件數               | 3             | 実行待件数            | 0          | ž     | 承認取消件数      | 1        |  |
| 下記振込           | データをご確認の言           | うえ、お手続きお願     | れします。            | -1         | 最新状態に | こ更新         | 検索       |  |
| 選択             | 受付番号                | 振込            | хŦ               | 振込日        | 件数    | 振込金額<br>手数料 | 状態       |  |
|                |                     |               |                  |            |       | 合計金額        | 振込先帳票    |  |
|                | 071010              | 小井料会支         | お(10月)           | 2007/10/25 | 2     | 4           | 承認待      |  |
| -              |                     | 2//11/22      | in ( ) ( ) ( )   | 2001710720 | -     | 104         |          |  |
|                |                     |               |                  |            |       | 4           | -7.5514t |  |
|                | 071010-007          | 月末支払          | (10月)            | 2007/10/31 | 2     | 104         | 承認何      |  |
|                |                     |               |                  |            |       | 108         |          |  |
| _              |                     | <b>(</b> )    |                  |            |       | 19,995      | 承認待      |  |
| ◀              | 17/1828-004         | <u>لا الم</u> | iπR              | 2007/09/28 | 2     | 20 335      |          |  |
|                | /                   | /             |                  |            |       | 4,960,000   |          |  |
|                | 070903-002          | 全銀            | 100件             | 2007/09/28 | 102   | 23,004      | 承認取消     |  |
|                |                     |               |                  |            |       | 4,983,004   |          |  |
| 総ファイ.<br>承認 (確 | ル数 4件(1~4件<br>調査の 差 | 表示) 戻 承認取     | (GaltSamon) 削除() | 確認画面へ)     | F     | 帳票作成        | ダウンロー    |  |

- ①受付番号をクリックし、振込明細の確認を してください。
- ②よろしければ、チェックボックスでデータを 選択し、「承認(確認画面へ)」ボタンをクリ ックします。

※状態が「承認待」の場合、承認が行えます。

- ※「承認」ボタンをクリックする前に振込明細の内容 が正しいかを必ずご確認ください。
- ※他行を含む振込データは、振込実行日当日の承 認を行うことができません。

| 入力エラー                |
|----------------------|
| a                    |
| () <3±               |
| 際追加行日が過生のため、承認できません。 |
| キャンセル                |

## 【承認確認画面】

| Σ∰ : <u>Welcome Page</u> →   | <u>承認一覧</u> → 承認確認                                                                           |                                                                                 |         |                 |     |
|------------------------------|----------------------------------------------------------------------------------------------|---------------------------------------------------------------------------------|---------|-----------------|-----|
| 承認確認                         |                                                                                              |                                                                                 |         |                 |     |
|                              | 様                                                                                            |                                                                                 |         |                 |     |
| 下記振込データを承認い                  | たします。よろしければ、ワンタイム                                                                            | ↓パスワードを入力して                                                                     | ください。   |                 |     |
|                              |                                                                                              |                                                                                 |         | 振込金額            |     |
| 受付番号                         | 振込メモ                                                                                         | 振込実行日                                                                           | 件数      | 手数料             | 状態  |
|                              |                                                                                              |                                                                                 |         | 2017-32124<br>4 |     |
| 071010-008                   | 公共料金支払(10月)                                                                                  | 2007/10/25                                                                      | 2       | 104             | 承認待 |
|                              |                                                                                              |                                                                                 |         | 108             |     |
| ワン<br>トークン<br>■ ワン約<br>▲ Cag | タイムパスワードを入力してくださ<br>に表示されたワンタイムパスワード<br>2イムパスワードの入力方法<br>isLockなどの入力モード、大文字や<br>ワンタイムパスワード(6 | <ol> <li>たい</li> <li>た入力してください。</li> <li>小文字にご注意のうえ</li> <li>桁の半角数字)</li> </ol> | i、ご入力() | ださい。            |     |
|                              | 確認                                                                                           | 戻る                                                                              |         |                 |     |

内容を確認したら、ワンタイムパスワードまた は ID コードを入力し、「確認」ボタンをクリック します。

【振込承認時限】

- ・他行を含む振込データ:振込実行日前日の23時59
   分まで
- PayPay 銀行宛のみの振込データ:振込実行日当日
   19 時まで

#### 【振込資金】

振込実行日に振込資金と振込手数料の合計金額を ロ座より引き落とします。引き落としできない場合、 すべての振込が取り消しとなりますので、前日までの 入金をおすすめします。

## 【承認完了画面】

| 承認完了        |    |  |
|-------------|----|--|
|             | 様  |  |
| 承認を受け付けました。 |    |  |
|             | 戻る |  |

承認完了画面が表示されるので、「戻る」ボ タンをクリックします。

## 【承認一覧画面】

| 承認    |                   |            | 4       |            |       |           |         |
|-------|-------------------|------------|---------|------------|-------|-----------|---------|
| 現在の   | 状態                | 様          |         |            |       |           |         |
| व्    | 國為件數              | 2          | 実行待件数   | 1          | j     | 承認取消件数    | 1       |
| 下記振込  | データをご確認のう         | うえ、お手続きお願  | 則いします。  | E          | 最新状態( | こ更新       | 検索      |
| ,3340 |                   | 4-11       |         |            | /4 %L | 振込金額      | 状態      |
| 湛択    | 文竹番ち              | 1版72       | ×t      | 振込日        | 1千致   | 于知科 合計金額  | 振込先帳票   |
|       |                   |            |         |            |       | 4         | 承知法     |
|       | <u>071010-007</u> | 月末支払       | (10月)   | 2007/10/31 | 2     | 104       | /#\661V |
|       |                   |            |         |            |       | 108       |         |
|       | 070828-004        | \$21:      | E.P.    | 2007/09/28 | 2     | 19,995    | 承認待     |
|       | 010020 004        | 102        | 44.1    | 2001700720 | -     | 20,331    |         |
|       |                   |            |         |            |       | 4         |         |
|       | 071010-008        | 公共料金支      | [払(10月) | 2007/10/25 | 2     | 104       | ×1114   |
|       |                   |            |         |            |       | 108       |         |
|       | 070903-002        | - <u>-</u> | 100件    | 2007/09/20 | 102   | 4,960,000 | 承認取消    |
|       | 070300 002        | ± IR       |         | 2007/03/20 | 102   | 4,983,004 |         |
|       |                   |            |         |            |       |           |         |

承認一覧画面に戻ります。

「状態」が「実行待」になります。

## 2-3. 差戻

## 【承認一覧画面】

|             | 様             |          |            |        |             |            |
|-------------|---------------|----------|------------|--------|-------------|------------|
| 現在の状態       |               |          |            |        |             |            |
| 承認待件数       | 3             | 実行待件数    | 0          | 承      | 認取消件数       | 1          |
| ト記扱込テータをこ確  | 認いっえ、お手続きる    | お願いします。  |            | 最新状態に  | 更新          | 検索         |
|             | 1             |          |            | 14.355 | 振込金額        | 状態         |
| 選択 受付番号     |               | 脈込メセ     | 振込日        | 件数     | 手数料<br>今旪金類 | 据认先框型      |
|             | _             |          |            |        | 4           | DRACE TRAF |
| 071010-00   | 18 公共料:       | 金支払(10月) | 2007/10/25 | 2      | 104         | 承認待        |
|             | -             |          |            |        | 108         |            |
| Т           |               |          |            |        | 4           | 承现法        |
| 071010-00   | <u>)7</u> 月末: | 支払(10月)  | 2007/10/31 | 2      | 104         | 444部1号     |
|             |               |          |            |        | 108         |            |
|             |               |          |            |        | 19,995      | 承認待        |
| 070828-00   | <u>)4</u>     | 総振R      | 2007/09/28 | 2      | 336         | / *        |
| $- \lambda$ |               |          |            |        | 20,331      |            |
| 07000-00    |               | B 100/4  | 2007/00/20 | 102    | 4,960,000   | 承認取消       |
|             | <u>, </u>     | R 100H   | 2007/09/28 | 102    | 4,983,004   |            |
| \ \         |               |          | 1          |        |             |            |

- ① 受付番号をクリックし、振込明細を確認してください。
- ② 振込内容や振込明細に間違いがあり、差 し戻しをする場合は、振込データをチェッ クボックスで選択し、「差戻」ボタンをクリッ クしてください。

## 【差戻確認画面】

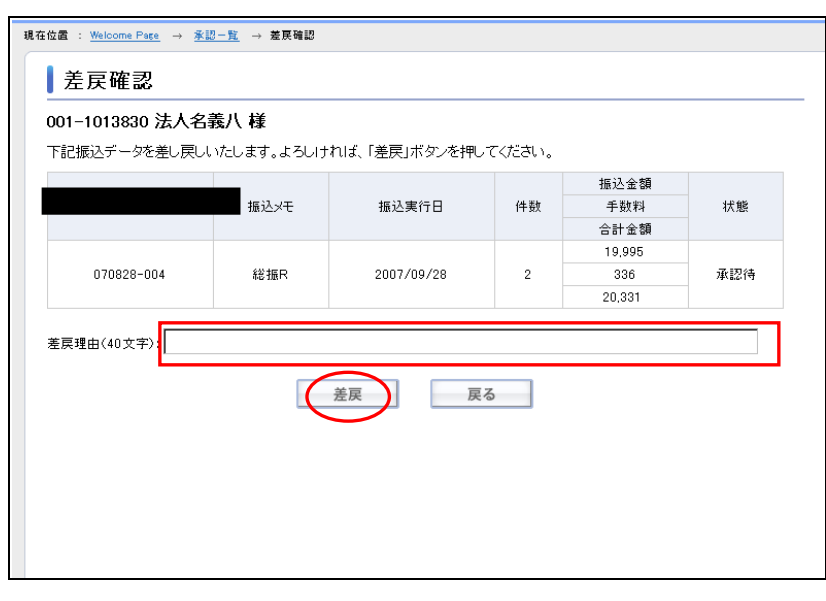

「差戻理由」を入力し(任意)、「差戻」ボタン をクリックします。

### 【差戻完了画面】

| 差戻完了        |  |
|-------------|--|
|             |  |
| 差戻を受け付けました。 |  |
| 戻る          |  |
|             |  |

差戻完了画面が表示されるので、「戻る」ボタンをクリックすると「承認一覧画 面」に戻ります。

## 【振込データー覧画面】

| 振込う      | データ作成             | 振込承認           | 振込結        | <b>R</b> | 操作説明    | Welco                  | ome Page          |
|----------|-------------------|----------------|------------|----------|---------|------------------------|-------------------|
| 振:<br>現在 | 込データ作<br>の状態      | 『成一覧<br>【<br>様 |            |          |         |                        |                   |
| 確認       | 中 0件              | 作成中            | 2件         | 取込エラー    | 1件      | 差戻                     | 2件                |
| 7        | <b>ップロード</b>      |                |            |          | 最新状態に更  | 新                      | 検索                |
| 選択       | 受付番号              | 振込メモ           | 振込日        | 振込件数     | 振込合計金額  | 更新日時                   | 状態                |
|          | <u>071121-014</u> | 出張費用支払         | 2007/12/20 | 5        | 35,000  | 2007/11/21<br>16:32:48 | 取込工               |
|          | <u>071121-008</u> | 公共料金支払(10月)    | 2007/12/21 | 3        | 5,996   | 2007/11/21<br>16:24:47 | 作成<br>            |
|          | <u>071121-009</u> | 月末支払(10月)      | 2007/12/21 | 10       | 7,890   | 2007/11/21<br>16:24:47 | 作成                |
|          | <u>071121-010</u> | 給与支払(11月)      | 2007/12/21 | 35       | 288,015 | 2007/11/21<br>16:30:15 | 差房                |
|          | <u>071121-011</u> | 経費支払(11月)      | 2007/12/21 | 8        | 15,902  | 2007/11/21<br>16:35:28 | 差房                |
| 総ファ<br>承 | イル数 5件(1~<br>認依頼  | ~ 5件表示)<br>削除  |            |          | 中長      | 票作成 5                  | <sup>(</sup> ウンロ- |

差し戻しされた場合、振込データー覧画面 に状態が「差戻」となって反映されます。

「差戻」の状態を「作成中」にする場合は振 込明細を開いてから、「登録」ボタンをクリッ クしてください。

## 2-4. 承認取消

## 【承認一覧画面】

|      | ータ作成                                   | 振込承認                   | 振込約                                        | 結果                               |                                                                                                    | 操作説明                    | We                                                                                       | elcome Page                                     |
|------|----------------------------------------|------------------------|--------------------------------------------|----------------------------------|----------------------------------------------------------------------------------------------------|-------------------------|------------------------------------------------------------------------------------------|-------------------------------------------------|
| 承認   | 忍一覧                                    |                        |                                            |                                  |                                                                                                    |                         |                                                                                          |                                                 |
|      |                                        | 槎                      |                                            |                                  |                                                                                                    |                         |                                                                                          |                                                 |
| 現在の  | )状態                                    |                        |                                            |                                  |                                                                                                    |                         |                                                                                          |                                                 |
| ;    | 承認待件數                                  | 1                      | 実行待件数                                      |                                  | 1                                                                                                    | j.                      | 承認取消件数                                                                                   | 2                                               |
| F記振i | シデータをご確認の                              | うえ、お手続き                | お願いします。                                    |                                  | Line of the second second seco | 最新状態に                   | こ更新                                                                                      | 検索                                              |
| 選択   | 受付番号                                   | :                      | 振込メモ                                       | 振:                               | 込日                                                                                                    | 件数                      | 振込金額<br>手数料                                                                              | 状態                                              |
|      |                                        |                        |                                            |                                  |                                                                                                    |                         |                                                                                          |                                                 |
|      |                                        |                        |                                            |                                  |                                                                                                    |                         | 合計金額                                                                                     | 振込先帳票                                           |
|      | 071010-007                             | P+                     | まれ(10月)                                    | 2007                             | /10/91                                                                                                    | 2                       | 合計金額<br>4                                                                                | 振込先帳票<br>承認待                                    |
|      | <u>071010-007</u>                      | 月末                     | 支払(10月)                                    | 2007/                            | /10/31                                                                                                    | 2                       | 合計金額<br>4<br>104<br>108                                                                  | 振込先帳票<br>承認待                                    |
|      | <u>071010-007</u>                      | 月末                     | 支払(10月)                                    | 2007/                            | /10/31                                                                                                    | 2                       | 合計金額<br>4<br>104<br>108<br>4                                                             | 振込先帳票<br>承認待<br>                                |
|      | <u>071010-007</u><br><u>071010-004</u> | 月末                     | 支払(10月)<br>:払(11月1日)                       | 2007,                            | /10/31<br>/11/01                                                                                                    | 2                       | 合計金額<br>4<br>104<br>108<br>4<br>104                                                      | 振込先帳票<br>承認待<br><br>実行待                         |
|      | <u>071010-007</u><br><u>071010-004</u> | 月末<br>経費支              | 支払(10月)<br>注((11月1日)                       | 2007/<br>2007/                   | /10/31<br>/11/01                                                                                                    | 2                       | 合計金額<br>4<br>104<br>108<br>4<br>104<br>104<br>108                                        | 振込先帳票<br>承認待<br><br>実行待<br>                     |
|      | 071010-007<br>071010-004               | 月末経費支                  | 支払(10月)<br>(払(11月1日)                       | 2007,                            | /10/31<br>/11/01                                                                                                    | 2                       | 合計金額<br>4<br>104<br>108<br>4<br>104<br>104<br>108<br>4                                   | 振込先帳票<br>承認待<br><br>実行待<br><br>承認取消             |
|      | 071010-007<br>071010-004<br>071010-008 | 月末経費支公共料               | 支払(10月)<br>:払(11月1日)<br>金支払(10月)           | 2007,                            | /10/31<br>/11/01<br>/10/25                                                                                                    | 2 2 2 2                 | 合計金額<br>4<br>104<br>108<br>4<br>104<br>108<br>4<br>108<br>4<br>109                       | 振込先帳票<br>承認待<br><br>実行待<br><br>承認取消             |
|      | 071010-007<br>071010-004<br>071010-008 | 月末経費支公共料               | 支払(10月)<br>:払(11月1日)<br>金支払(10月)           | 2007,                            | /10/31<br>/11/01<br>/10/25                                                                                                    | 2 2 2 2 2               | 合計金額<br>4<br>104<br>108<br>4<br>104<br>108<br>4<br>104<br>104<br>104<br>108<br>4,960,000 | 振込先帳票<br>承認待<br><br>実行待<br><br>承認取消<br>         |
|      | 071010-007<br>071010-004<br>071010-008 | 月末<br>経費支<br>公共料<br>全: | 支払(10月)<br>注払(11月1日)<br>金支払(10月)<br>銀 100件 | 2007,<br>2007,<br>2007,<br>2007, | /10/31<br>/11/01<br>/10/25<br>/09/28                                                                                                    | 2<br>2<br>2<br>2<br>102 | 合計金額<br>4<br>104<br>108<br>4<br>104<br>108<br>4<br>104<br>108<br>4,960,000<br>23,004     | 振込先帳票<br>承認待<br><br>実行待<br><br>承認取消<br><br>承認取消 |

承認取消をする振込データをチェックボック スで選択し、「承認取消(確認画面へ)」ボタ ンをクリックします。(複数選択可)

※承認取消は状態が「実行待」の場合のみ 行えます。

### 【承認取消確認画面】

| 受付番号         | PESAX/HUV                                  | 振込メモ                                                               | 振込実行日                                                 | ハスリートを入力してくたさい。<br>振込実行日 件数 |           | 状態  |
|--------------|--------------------------------------------|--------------------------------------------------------------------|-------------------------------------------------------|-----------------------------|-----------|-----|
| 071010-004   |                                            | 経費支払(11月1日)                                                        | 2007/11/01                                            | 2                           | 4 104 108 | 実行待 |
| ) (5)<br>(A) | <mark>ワンタイム</mark> 、<br>スワード生成<br>CapsLock | パスワードを入力してくだ<br>繊の液晶部分に表示され<br>などの入力モード、大文字<br>ワンタイムバスワード(<br>水認取消 | さい<br>るバスワードを入力しま<br>や <b>小文字にご注意のうえ</b><br>(6桁の半角数字) | す。<br>i、ご入力く                | ださい。      |     |

内容を確認したら、ワンタイムパスワードを 入力し、「承認取消」ボタンをクリックします。

#### 【承認取消完了画面】

| 承認取消完了        |    |  |
|---------------|----|--|
|               | 様  |  |
| 承認取消を受け付けました。 |    |  |
|               | 戻る |  |

承認取引完了画面が表示されるので、「戻 る」ボタンをクリックします。

### 【承認一覧画面】

| 承認   | 乙一覧                                    | 300,224,94,865   | 加达科                            | a <del>ж</del> _           |                      | *1F8/695      |                                                           | ncome rage                   |
|------|----------------------------------------|------------------|--------------------------------|----------------------------|----------------------|---------------|-----------------------------------------------------------|------------------------------|
| 現在の  | )状態                                    | 様                |                                |                            |                      |               |                                                           |                              |
| j.   | 承認待件数                                  | 1                | 実行待件数                          |                            | 0                    | j.            | 承認取消件数                                                    | 3                            |
| F記振辺 | 「データをご確認の                              | うえ、お手続き          | お願いします。                        |                            | 最                    | 新状態は          | に更新                                                       | 検索                           |
| 選択   | 受付番号                                   |                  | 振込メモ                           | 振込                         | :8                   | 件數            | 振込金額<br>手数料                                               | 状態                           |
|      |                                        |                  |                                |                            |                      |               | 合計金額                                                      | 振込先帳票                        |
|      | 071010-007                             | B±               | まれ(10月)                        | 2007/1                     | 0/91                 | ,             | 4                                                         | 承認待                          |
|      | 011010 001                             | 7176             | 200070                         | 200171                     | 0,01                 | -             | 104                                                       |                              |
|      |                                        |                  |                                |                            |                      |               |                                                           |                              |
|      |                                        |                  |                                |                            |                      |               | 4                                                         | -द्र-इस मार्थ्य              |
|      | <u>071010-008</u>                      | 公共料              | 金支払(10月)                       | 2007/1                     | 0/25                 | 2             | 4<br>104                                                  | 承認取消                         |
|      | <u>071010-008</u>                      | 公共料              | 金支払(10月)                       | 2007/1                     | 0/25                 | 2             | 4<br>104<br>108                                           | 承認取消                         |
|      | 071010-008                             | 公共料              | 金支払(10月)                       | 2007/1                     | 0/25                 | 2             | 4<br>104<br>108<br>4                                      | 承認取消<br><br>承認取消             |
|      | <u>071010-008</u><br>071010-004        | 公共料<br>経費支       | 金支払(10月)<br>払(11月1日)           | 2007/1<br>2007/1           | 0/25                 | 2             | 4<br>104<br>108<br>4<br>104<br>108                        | 承認取消<br><br>承認取消             |
|      | <u>071010-008</u><br>071010-004        | 公共料<br>経費支       | 金支払〈10月〉<br>法〈11月1日〉           | 2007/1<br>2007/1           | 0/25                 | 2             | 4<br>104<br>108<br>4<br>104<br>108<br>4,960,000           | 承認取消<br><br>承認取消<br>         |
|      | 071010-008<br>071010-004<br>070903-002 | 公共料<br>経費支<br>全: | 金支払(10月)<br>払(11月1日)<br>銀 100件 | 2007/1<br>2007/1<br>2007/0 | 0/25<br>1/01<br>9/28 | 2<br>2<br>102 | 4<br>104<br>108<br>4<br>104<br>108<br>4,960,000<br>23,004 | 承認取消<br><br>承認取消<br><br>承認取消 |

承認一覧画面に戻ります。

「状態」が「承認取消」になります。

※承認取消された振込データは「削除」・ 「ダウンロード」のみ操作できます。

※再度振り込みを行う場合は、一度ダウン ロードしてから再手続(アップロード等)を お願いいたします。他行を含む振込デー タの場合、当日の振り込みはできませ ん。

### 2-5. 削除

## 【承認一覧画面】

|          | ータ作成                                                 | 振込承認                   | 承認 」  振込結果 」  操作説明 」  We                  |                                      | lcome Page                   |                    |                                                                         |                                                                                                    |
|----------|------------------------------------------------------|------------------------|-------------------------------------------|--------------------------------------|------------------------------|--------------------|-------------------------------------------------------------------------|----------------------------------------------------------------------------------------------------|
| 承認       | 忍一覧                                                  |                        |                                           |                                      |                              |                    |                                                                         |                                                                                                    |
|          |                                                      | 様                      |                                           |                                      |                              |                    |                                                                         |                                                                                                    |
| 現在の      | )状態                                                  |                        |                                           |                                      |                              |                    |                                                                         |                                                                                                    |
| j        | 承認待件數                                                | 1                      | 実行待件数                                     |                                      | 0                            | 7,                 | 承認取消件数                                                                  | 3                                                                                                    |
|          |                                                      |                        |                                           |                                      |                              |                    |                                                                         |                                                                                                    |
| 記振び      | シデータをご確認の                                            | うえ、お手続きる               | お願いします。                                   |                                      | _                            |                    |                                                                         |                                                                                                    |
|          |                                                      |                        |                                           |                                      | 最                            | 新状態に               | こ更新                                                                     | 検索                                                                                                    |
|          |                                                      |                        |                                           |                                      |                              |                    |                                                                         |                                                                                                    |
|          |                                                      |                        |                                           |                                      |                              |                    | 振込金額                                                                    |                                                                                                    |
| 選択       | 受付番号                                                 | -                      | 振込メモ                                      | 振ジ                                   | 8                            | 件数                 | 手数料                                                                     | 状態                                                                                                    |
|          |                                                      |                        |                                           |                                      |                              |                    | 合計金額                                                                    | 振込先帳票                                                                                                    |
|          |                                                      |                        |                                           |                                      |                              |                    | 4                                                                       |                                                                                                    |
|          |                                                      |                        |                                           |                                      |                              |                    |                                                                         | 承認待                                                                                                    |
|          | <u>071010-007</u>                                    | 月末:                    | 支払(10月)                                   | 2007/1                               | 0/31                         | 2                  | 104                                                                     | 承認待                                                                                                    |
|          | <u>071010-007</u>                                    | 月末:                    | 支払(10月)                                   | 2007/1                               | 0/31                         | 2                  | 104                                                                     | 承認待                                                                                                    |
| <u>م</u> | 071010-007                                           | 月末:                    | 支払(10月)                                   | 2007/1                               | 0/31                         | 2                  | 104<br>108<br>4<br>104                                                  | 承認待<br><br>承認取消                                                                                                    |
| <b>D</b> | <u>071010-007</u><br>071010-008                      | 月末:                    | 支払(10月)<br>金支払(10月)                       | 2007/1<br>2007/1                     | 0/31<br>0/25                 | 2                  | 104<br>108<br>4<br>104<br>104                                           | 承認待<br><br>承認取消<br>                                                                                                    |
| <u>م</u> | <u>071010-007</u><br><u>071010-008</u>               | 月末:                    | 支払〈10月〉<br>金支払〈10月〉                       | 2007/1                               | 0/31<br>0/25                 | 2                  | 104<br>108<br>4<br>104<br>104<br>108<br>4                               | 承認待<br><br>承認取消<br>                                                                                                    |
|          | 071010-007<br>071010-008<br>071010-004               | 月末:<br>公共料:<br>経費支     | 支払(10月)<br>金支払(10月)<br>払(11月1日)           | 2007/1 2007/1 2007/1                 | 0/31<br>0/25<br>1/01         | 2 2 2 2            | 104<br>108<br>4<br>104<br>108<br>4<br>108                               | <ul> <li>承認待</li> <li></li> <li>承認取消</li> <li></li> <li>承認取消</li> </ul>                                                 |
| □<br>□   | 071010-007<br>071010-008<br>071010-004               | 月末:<br>公共料<br>経費支      | 支払(10月)<br>金支払(10月)<br>払(11月1日)           | 2007/1<br>2007/1<br>2007/1           | 0/31<br>0/25<br>1/01         | 2<br>2<br>2        | 104<br>108<br>4<br>104<br>108<br>4<br>104<br>104                        | 承認待<br><br>承認取消<br><br>承認取消<br>                                                                                         |
|          | 071010-007<br>071010-008<br>071010-004               | 月末:<br>公共料:<br>経費支     | 支払(10月)<br>金支払(10月)<br>払(11月1日)           | 2007/1<br>2007/1<br>2007/1           | 0/31<br>0/25<br>1/01         | 2 2 2              | 104<br>108<br>4<br>104<br>104<br>108<br>4<br>104<br>108<br>4,960,000    | <ul> <li>承認待</li> <li></li> <li>承認取消</li> <li></li> <li>承認取消</li> <li></li> <li>承認取消</li> <li></li> <li>承認取消</li> </ul> |
|          | 071010-007<br>071010-008<br>071010-004<br>070903-002 | 月末<br>公共科<br>経費支<br>全計 | 支払(10月)<br>金支払(10月)<br>払(11月1日)<br>限 100件 | 2007/1<br>2007/1<br>2007/1<br>2007/0 | 0/31<br>0/25<br>1/01<br>9/28 | 2<br>2<br>2<br>102 | 104<br>108<br>4<br>104<br>108<br>4<br>104<br>108<br>4,960,000<br>23,004 | <ul> <li>承認待</li> <li></li> <li>承認取消</li> <li></li> <li>承認取消</li> <li></li> <li>承認取消</li> <li></li> <li>承認取消</li> </ul> |

削除をする振込データをチェックボックスで 選択し、「削除(確認画面へ)」ボタンをクリッ クします。

※状態が「承認取消」のものだけ、削除でき ます。

## 【削除確認画面】

|            | 様                  |            |    |      |      |
|------------|--------------------|------------|----|------|------|
| 下記内容を削除いた  | します。よろしければ「確認」ボタンを | 押してください。   |    |      |      |
|            |                    |            |    | 振込金額 |      |
| 受付番号       | 振込メモ               | 振込実行日      | 件數 | 手数料  | 状態   |
|            |                    |            |    | 合計金額 |      |
|            |                    |            |    | 4    |      |
| 071010-008 | 公共料金支払(10月)        | 2007/10/25 | 2  | 104  | 承認取消 |
|            |                    |            |    | 108  |      |

内容を確認し、「確認」ボタンをクリックします。

## 【削除処理完了画面】

| 削除処理完了      |     |  |
|-------------|-----|--|
|             | 様   |  |
| 削除を受け付けました。 |     |  |
|             | हुठ |  |

削除処理完了画面が表示されるので、 「戻る」ボタンをクリックします。

## 【承認一覧画面】

|          |                   | 様             |                |          |     |     |         |         |           |
|----------|-------------------|---------------|----------------|----------|-----|-----|---------|---------|-----------|
| 現在の      | 状態                |               |                |          |     |     |         |         |           |
| j.       | 承認待件数             | 1             | 実行待件数          |          | 0   | ;   | 承認取消件数  |         | 2         |
| i olinek | _, ≫e⊂uen30),     | //t、0J丁#/J@0. | -Mπ⊌ "Ο Φ. Ϋ δ |          | 最   | 新状態 | こ更新     |         | 検索        |
|          |                   |               |                |          |     |     | 振込金     | 額       | 牛酸        |
| 選択       | 受付番号              | 扭             | シャー            | 振込日      |     | 件数  | 手数      | 料       | 1八 版      |
|          |                   |               |                |          |     |     | 合計金     | 額       | 振込先帳緊     |
|          | 071010-007        | 日本共           | 表(10月)         | 2007/10  | /31 | 2   | 1       | 4<br>04 | 承認待       |
|          | <u>erroro oor</u> | 176.34        | CIAK 19717     | 2001,10) | - 1 | -   | 1       | 08      |           |
|          |                   |               |                |          |     |     |         | 4       | 承認動油      |
|          | <u>071010-004</u> | 経費支払          | ム(11月1日)       | 2007/11/ | /01 | 2   | 1       | 04      | /#\664X/E |
|          |                   |               |                |          |     |     | 1       | 08      |           |
|          |                   |               |                | 2007/20  | /20 | 102 | 4,960,0 | 00      | 承認取消      |
|          | 070002-000        | _ 4 <b>n</b>  | 1 100/4        |          | 10  | 102 | 23.0    | 1164    |           |

承認一覧画面が表示されます。

削除処理を行ったデータが承認一覧画面 に表示されなくなります。

## 2-6. 帳票作成、ダウンロード

## 【承認一覧画面】

|      |                   | 様        |          |           |       |             |            |
|------|-------------------|----------|----------|-----------|-------|-------------|------------|
| 現在の  | 状態                |          |          |           |       |             |            |
| 74   | 和認待件數             | 1        | 実行待件数    | 0         |       | 承認取消件数      | 2          |
| 下記振込 | テータをご確認のう         | った、お手続きま | う熄いします。  |           | 最新状態  | に更新         | 検索         |
|      |                   |          |          |           |       | 振込金額        | 状態         |
| 選択   | 受付番号              | 扭        | 最込メモ     | 振込日       | 件数    | 手数料<br>合計金額 | 振込先帳雪      |
|      |                   |          |          |           |       | 4           | 承認法        |
|      | <u>071010-007</u> | 月末す      | 专払(10月)  | 2007/10/3 | 1 2   | 104         | /#N#2014   |
|      |                   |          |          |           |       | 108         |            |
|      | 071010-004        | 経費支持     | 払(11月1日) | 2007/11/0 | 1 2   | 104         | 承認取消       |
|      |                   |          |          |           |       | 108         |            |
|      |                   |          |          |           |       | 4,960,000   | 承認取消       |
|      | 070903-002        | 全部       | 艮 100件   | 2007/09/2 | 8 102 | 23,004      | 17-86-1A7H |
|      |                   |          |          |           |       | 4,983,004   |            |

「**帳票作成」**…振込データを PDF 形式で作 成します。

「ダウンロード」…振込データを CSV 形式の ファイルでダウンロードします。 →<u>次ページへ</u>

帳票を作成、またはダウンロードしたいデー タをチェックボックスで選択し、「帳票作成」 または「ダウンロード」ボタンをクリックしま す。

※状態が「承認取消」となっているデータ は、帳票作成ができません。

ー度ダウンロードし、再度アップロードした 後に帳票作成ボタンからお進みください。

#### ♦帳票作成

|    |            |           |            |    | 振込金額 | 状態         |
|----|------------|-----------|------------|----|------|------------|
| 選択 | 受付番号       | 振込メモ      | 振込日        | 件数 | 手数料  | 0 CALC     |
|    |            |           |            |    | 合計金額 | 振込先帳票      |
|    |            |           |            |    | 4    | -7. FTI 4+ |
|    | 071010-007 | 月末支払(10月) | 2007/10/31 | 2  | 104  | 承認侍        |
|    |            |           |            |    | 108  | 作成中        |
|    |            |           |            |    |      | EUBIOI     |

| 発行豊利160224-010 国政制作回1016/04/01国政メモロー<br>第第四回 (北京 小京 京東) 日間(1016/04/01国政メモロー<br>第第四回 (北京 小京 京東) 日間(北京 北京 市)<br>第四回 (北京 小市 市) 日間(北京 北京 市)<br>第回時間(1) (101)(金融(中))<br>第回時間(一)<br>(東田間)(一) | 2 101                    |
|----------------------------------------------------------------------------------------------------|--------------------------|
| 描述目示         2,000         年数料(円/消費税金む)         108         合計金額(円)           非認知知知りたージ         置展現金目ー                                                                                 | 2 104                    |
|                                                                                                    | 2.100                    |
| 朱諾依輕者 伊成者 梁語依照日時 2016/02/24 19:40:51                                                                                                    |                          |
| 明細     受取人口座名                                                                                                    | 11 2411/28<br>811 2511/2 |
| 0001 1.000 54 and                                                                                                    | 10/10/10/10/10/10        |
| 1,000 54 200                                                                                                    | ใญมาตาการ                |

PDF ファイルの作成が完了すると、状態が 「作成中」から「印刷可」に変わり、クリックし てファイルを開くことができます。

## ◆ダウンロード

## 【ダウンロード形式選択画面】

| ウンロ・   | -ド形式選択       |              |                           |     |            |
|--------|--------------|--------------|---------------------------|-----|------------|
|        |              |              |                           |     |            |
| (甘香号   | 070808-011   | <b>报</b> 达/モ | JND7ップロード 再処理<br>(承認依頼法)を | 実行日 | 2007/08/08 |
| 語合計    | 35.000 PH    | 件联合計         | 5 (1)                     |     |            |
| をお確かめの | のうみ[ダウンロード]ポ | タノを押してくだ     | 8. v.                     |     |            |
|        |              |              |                           |     |            |

プルダウンからファイル形式を選択し、「ダウン ロード」ボタンをクリックします。

#### 3. 振込結果の確認

振り込みが実行された振込データの結果の確認ができます。 ※振込日が31日前の振込データが照会できます。それ以前の照会はできません。

#### 3-1. 振込結果一覧画面の見方

【振込結果一覧画面】

#### 振込結果の参照が行えます。

|   | 振込デ・      | ータ作成              | 振込承認      | 振込結果         | 操作   | ≣説明     | Welcome Page 🔒 |     |   |      |         |     |
|---|-----------|-------------------|-----------|--------------|------|---------|----------------|-----|---|------|---------|-----|
|   | ┃<br>振i   | 込結果一覧             |           |              |      |         |                |     |   |      |         |     |
|   |           |                   | 様         |              |      |         |                |     |   |      |         |     |
|   |           |                   |           |              | 最新批  | 犬態に更新   | 検索             |     |   |      |         |     |
|   |           |                   |           |              |      |         |                |     |   |      |         |     |
| 1 |           |                   |           |              |      | 振込金額    | 状態             |     |   |      |         |     |
|   | 選択        | 受付番号              | 振込メモ      | 振込実行日        | 件数   | 手数料     | 振込先帳票          |     |   |      |         |     |
|   |           |                   |           |              |      | 合計金額    | 振込受付帳票         |     |   |      |         |     |
|   |           |                   |           |              |      | 450,000 | 振込正常           |     |   |      |         |     |
|   |           | <u>070907-001</u> | SS        | 2007/09/28   | 11   | 2,274   |                |     |   |      |         |     |
|   |           |                   |           |              |      | 452,274 |                |     | Ł | 辰込デー | タ単位で振   | 込結果 |
|   | _         |                   |           | 0007 (00 (00 |      | 30,000  | 振込止常           |     |   |      |         | +   |
|   |           | 070830-003        | 王报 振込結果   | 2007/09/28   | Z    | 20.104  |                |     | 2 | 「見てる | マホレ しいお | 9 o |
| N |           |                   |           |              |      | 30,104  |                |     |   |      |         |     |
|   | 総ファイ      | ル数 2件(1~2件)       | 表示)       |              |      |         |                |     |   |      |         |     |
|   |           |                   |           |              |      | 帳票作成    | ダウンロード         |     |   |      |         |     |
|   |           |                   |           |              |      |         |                |     |   |      |         |     |
|   |           |                   |           |              |      |         |                |     |   |      |         |     |
|   |           |                   |           |              |      |         |                |     |   |      |         |     |
|   |           |                   |           |              |      |         |                |     |   |      |         |     |
|   | 7 _1* /-> |                   |           |              |      |         |                |     |   |      |         |     |
| 1 | ヨホダン      | /の(策能             |           |              |      |         |                |     |   |      |         |     |
| • | 最新制       | 犬態の更新・            | …「状態」「振込タ | - 転票」「完了     | 報告書  | 引のステー   | タスを更新し         | ます。 |   |      |         |     |
|   | ₩         |                   |           | ちのやまナゲ       | ++   | -       |                |     |   |      |         |     |
| • | 快糸        | •                 | … 旅込結果 アー | アの快系を行       | いより  | 0       |                |     |   |      |         |     |
| • | 帳票作       | 作成 ・              | …振込結果デー   | タを PDF 形式    | むで作り | 戓します。   |                |     |   |      |         |     |

- ・ダウンロード …振込データのダウンロードができます。
- ※ダウンロードデータには振込結果は反映されません。

振込結果一覧の「状態」について ※操作後は必ず「最新状態に更新」ボタンを押してください。

- ・実行中 …振り込みの処理を行っている状態
- ・振込正常 …振り込みが正常に終了している状態
- ・振込元エラー …残高不足等出金口座の原因でエラーになった状態

\_\_\_\_\_

・振込先エラー …振込データにエラーがある状態

#### 振込結果一覧画面での帳票作成について

#### 「振込先帳票」:帳票作成時点での振込エラー情報を反映した帳票を作成します。

#### 「振込受付帳票」:振込実行時点での帳票を作成します。

3-2. 振込結果一覧の帳票作成とダウンロード

### 【振込結果一覧画面】

| 01-10 | 13830 法人名義        | 八様      |            |     |          |           |
|-------|-------------------|---------|------------|-----|----------|-----------|
|       |                   |         |            | 最新物 | 状態に更新    | 検索        |
|       |                   |         |            |     | 振込金額     | 状態        |
| 選択    | 受付番号              | 振込メモ    | 振込実行日      | 件数  | 手数料      | 振込先帳票     |
|       |                   |         |            |     | 合計金額     | 振込受付帳票    |
|       |                   |         |            |     | 450,000  | 振込正常      |
|       | <u>070907-001</u> | SS      | 2007/09/28 | 11  | 2,274    |           |
|       |                   |         |            |     | 452,274  |           |
|       |                   |         |            |     | 30,000   | 振込正常      |
|       | <u>070830-003</u> | 全銀 振込結果 | 2007/09/28 | 2   | 104      |           |
|       |                   |         |            |     | 30,104   |           |
| 総ファイ  | ル数 2件(1~2件表       | ē示)     |            |     | $\frown$ | $\square$ |

**「帳票作成」**…振込データを PDF 形式で 作成します。

作成したいデータをチェックボックスで選択し、「帳票作成」ボタンをクリックします。

「ダウンロード」…振込データを CSV 形式 のファイルでダウンロードします。 →次ページへ

ダウンロードしたいデータをチェックボック スで選択し、「ダウンロード」ボタンをクリッ クします。

#### ◆帳票作成

|    |                   |      |            |    | 振込金額    | 状態     |
|----|-------------------|------|------------|----|---------|--------|
| 選択 | 受付番号              | 振込メモ | 振込実行日      | 件数 | 手数料     | 振込先帳票  |
|    |                   |      |            |    | 合計金額    | 振込受付帳票 |
|    |                   |      |            |    | 450,000 | 振込正常   |
|    | <u>070907-001</u> | SS   | 2007/09/28 | 11 | 2,274   | 作成中    |
|    |                   |      |            |    | 452,274 | 作成中    |

## 【帳票】

| Sample                       | 簇       | 这    | 先      | Ŧ    | -     | 3     | -      | R             | C           | *    | 杼 | 涛   | 3   |        | 作成時   | 日刻    | 2016/03/<br>10:55 | 25   |
|------------------------------|---------|------|--------|------|-------|-------|--------|---------------|-------------|------|---|-----|-----|--------|-------|-------|-------------------|------|
| 受付番号 160318-002 議込実行目 2011   | 6/03/23 | 2 振込 | 1 - 31 | 2004 | 1.11  | 1     |        | 12-22         |             |      |   |     |     |        |       | -     |                   | -    |
| 引港口屋 支送名 はやぶさ支送              |         |      |        | 口線 ● | 14    | 900   | 2433   | - <b>R</b> if | 1.13        | 8 A. |   |     |     |        |       |       |                   |      |
| 展込件数 2 展込余額(円)               | 1       |      |        | - 3  | 2,00  | 0 #8  | 時(用/   | 用黄轮击          | <b>(</b> ;) |      |   | 108 | 会計支 | a (19) |       |       | 2.                | 108  |
| 承認依赖者 管理者                    | 米語依赖    | 日時   | 2016/0 | 2/18 | 20:10 | :46   | *2     | 有             | **          | 8    |   |     |     | *2     | 814 2 | 016/  | 03/18 20:2        | 0:04 |
| 明維 受取人口度名                    |         | 離行る  |        | -    | 科目    | 6     |        |               | 1込休         | 和人名  | 1 |     | 85  |        | 101   | 1.1   |                   | 11.9 |
| 0001721 2>39(8               | 2.51    | 12   | マ.ト.県  | 19   | 024   | 12 2' | Ϋn' \$ | 10.7          |             |      |   |     |     | 1.000  | 5     | 4 200 | 10/10/10 10:12:0  | -    |
| 0002 \$) 5" ##" 5\$75\$" 525 | 2.7.1   | 12   | 7.上最   | 12   | 普通    | 19 27 | tn' 1  | 107           |             |      |   |     |     | 1.000  | 5     | 4 10  | A                 | 19-  |

|                |            |               | <u>振 込 結 果</u>  | Sample                   |
|----------------|------------|---------------|-----------------|--------------------------|
|                |            |               |                 | データ確定日 2016/03/23        |
| 受付番号           | 160318-002 | 振込実行日         | 2016/03/22      |                          |
| 出金口座名          | テスト専用株式会社  |               |                 |                          |
| 出金預金科目         | 普通         | 出金支店名         | はやぶさ支店          | 出金口座番号 9002433           |
| 振込メモ           | -          |               |                 |                          |
| 承認依頼者 管理       | 者 承認依頼日    | 2016/03/18 20 | 1:19:46 承認者 管理者 | 承認日時 2016/03/18 20:20:04 |
| 振込件数           | 1 🕂        | 内訳            | 自行振込件数<br>1件    | 他行3万円以上 他行3万円未満<br>0件 0件 |
| 総件数            | 2件         | エラー件数         | 1件              |                          |
| 振込金額           | 1,000円     | 内訳            | 自行振込額<br>1,000円 | 他行3万円以上 他行3万円未満<br>0円 0円 |
| 手数料<br>(消費税含む) | 54 PH      | 内訳            | 自行手数料额<br>54円   | 他行3万円以上 他行3万円未満<br>0円 0円 |
|                |            |               |                 |                          |

帳票の作成を開始すると、「振込先帳票」と「振 込受付帳票」の状態が「作成中」になります。

帳票の作成が完了すると、「振込先帳票」と「振 込受付帳票」の状態が「印刷可」になり、クリック して PDF ファイルを開くことができます。

#### ◆ダウンロード

#### 【ダウンロード形式選択画面】

|        |            |          |           | 様   |            |
|--------|------------|----------|-----------|-----|------------|
| 受付番号   | 210709-003 | 振込メモ     | 経費の支払い7月分 | 実行日 | 2021/07/13 |
| 金額合計   | 10,000 円   | 件数合計     | 10 件      |     |            |
|        |            |          |           |     |            |
| ファイル形: | 式 PayPay銀行 | 「指定フォーマッ | ト (CSV) 🗸 |     |            |

(振込結果詳細一覧からも、振込結果状態別にダウンロードできます)

|         |      |            | 様        |                        |          |       |     |         |        |     |  |
|---------|------|------------|----------|------------------------|----------|-------|-----|---------|--------|-----|--|
| 現在(     | D状態  |            |          |                        |          |       |     |         |        |     |  |
| 受       | 付番号  | 070830-003 | 振込メモ     | 全銀 振込結果                |          |       |     |         |        |     |  |
| 実       | 行日   | 2007/09/28 | 表示日<br>時 | 2007/10/10<br>22:08:05 | 正常件<br>数 | 2 件   | 0 件 |         |        |     |  |
| 振込      | 元エラー | -          |          |                        |          |       |     |         |        |     |  |
|         |      |            |          |                        | 最新状態     | に更新   |     | 検索      | エラーのみ  | り表示 |  |
|         |      |            |          | _                      |          |       |     |         |        |     |  |
| 282 102 | 明細   |            | 振动生态     |                        |          | 銀行    |     | 科目      | 振込金額   | 結   |  |
| 進加      | 番号   |            | 1個心元-石   |                        |          | 支店    |     | 口座番号    | 振込依頼人名 |     |  |
|         | 0001 | ±`/71      | うキカンマイ   | (ギイチ                   |          |       |     | 普通      | 10,000 | Æ   |  |
|         |      | 12-4       |          |                        |          | 本店営業部 |     | 1013726 | ニホンショ  | ウジ  |  |
|         | 0002 | キンユ        | ウキカンメイ   | イギイチ                   |          |       |     | 普通      | 20,000 | Æ   |  |
|         |      |            |          |                        |          | 本店名業部 |     | 1013726 | ニホンショ  | ウジ  |  |

プルダウンからファイル形式を選択し、「ダ ウンロード」をクリックします。

※ダウンロードされる振込データには振込 結果は反映されませんので、振込日や振 込先明細等を修正後、そのままアップロ ードして振り込みが行えます。

> 振込結果詳細一覧画面からは「全件」・ 「正常のみ」・「エラーのみ」を選択して、ダ ウンロードすることができます。

- ※ダウンロードの場合、選択項目のチェックはできません。
- ※「エラーのみ」データをダウンロードした 場合であっても、エラー結果は反映さ れません。

エラー内容については、画面にてご確 認をお願いします。

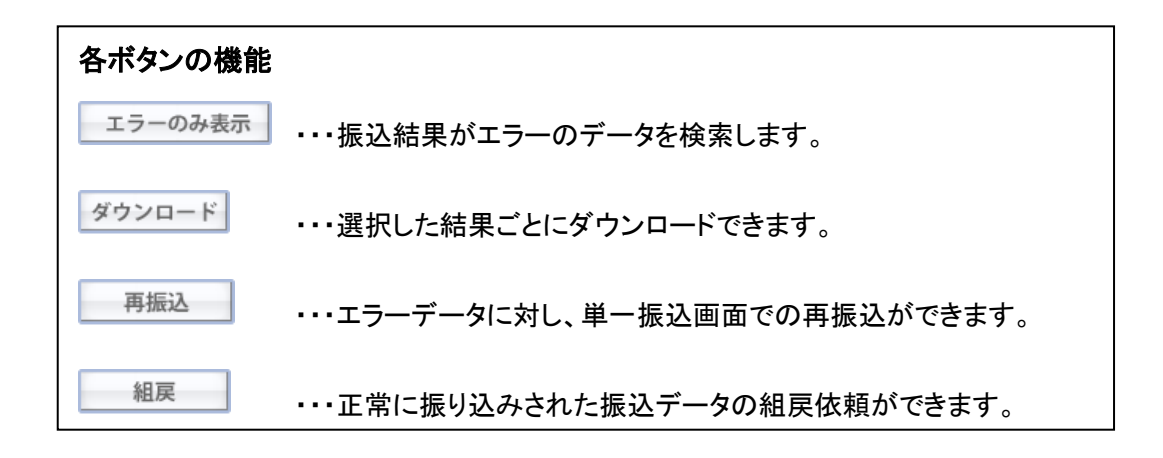

#### 3-3. 組戻

#### 【振込結果詳細一覧画面】

|         |      |            | 様        |                        |                 |       |         |        |    |  |
|---------|------|------------|----------|------------------------|-----------------|-------|---------|--------|----|--|
| 現在(     | )状態  |            |          |                        |                 |       |         |        |    |  |
| 受任      | 寸番号  | 070830-003 | 振込メモ     |                        |                 | 全銀 抵  | 藏込結果    |        |    |  |
| 実       | 行日   | 2007/09/28 | 表示日<br>時 | 2007/10/10<br>22:08:05 | ) 正常件 2 件 エラー件数 |       |         |        |    |  |
| 振込:     | 元エラー | -          |          |                        |                 |       |         |        |    |  |
|         |      |            |          |                        | 最新状態            | 検索    | エラーのみ表示 |        |    |  |
| 222.400 | 明細   |            | 15:14-5  |                        |                 | 銀行    | 科目      | 振込金額   | 結果 |  |
| 湛伏      | 番号   |            | 振込先名     |                        |                 | 支店    | □座番号    | 振込依頼人名 |    |  |
|         | 0001 | ±`/70      | うキカシマイ   | (ギイチ                   |                 |       | 普通      | 10,000 | 正常 |  |
|         | 0001 | +7-1-      |          |                        |                 | 本店営業部 | 1013726 | ニホンショ  | ウジ |  |
| п       | 0002 | キンユの       | うキカンメイ   | イギイチ                   |                 |       | 普通      | 20,000 | 正常 |  |
|         |      |            |          |                        |                 | 本店宮美部 | 1013726 | ニホンショ  | ウジ |  |

振込結果データが一覧表示されます。

状態が「振込正常」のデータに対し、組 戻依頼ができます。

組み戻しする振込データをチェックボッ クスで選択し、「組戻」ボタンをクリック します。 (1 つのみ選択可)

#### 【組戻依頼確認画面】

| 立置 : <u>Welcon</u> | <u>ne Page</u> → <u>WEB錄頻</u> | <u> 振込結</u> → 振込結 | <u>果一覧</u> → <u>振込</u> 結 | 黒詳細一覧 → | 祖戻依頼確認     |             |            |  |  |  |
|--------------------|-------------------------------|-------------------|--------------------------|---------|------------|-------------|------------|--|--|--|
| 組戻依                | <b>太頼確認</b>                   |                   |                          |         |            |             |            |  |  |  |
|                    |                               | 様                 |                          |         |            |             |            |  |  |  |
| 受付番号               | 070830-003                    | 明細番号              | 0001                     | 振込メモ    | 全銀 振込結果    | 実行日         | 2007/09/28 |  |  |  |
|                    |                               |                   |                          |         |            |             |            |  |  |  |
| 下記振り               | 込みの組戻依頼                       | を受け付けま            | す。よろしけれ                  | ば、ワンタ4  | (ムバスワードを)  | く力してくだ      | さい。        |  |  |  |
| 銀行名                |                               |                   |                          |         |            |             |            |  |  |  |
| 支店名                | *                             | 店営業部              |                          |         |            |             |            |  |  |  |
| 預金種目               | 目 普通                          |                   |                          |         |            |             |            |  |  |  |
| 口座番号               | 10                            | 01 3726           |                          |         |            |             |            |  |  |  |
| 受取人名               | +                             | シュウキカンメ           | イギイチ                     |         |            |             |            |  |  |  |
| 組戻金額               | 10                            | ),000円            |                          |         |            |             |            |  |  |  |
| 振込人名               | =                             | ホンショウジ            |                          |         |            |             |            |  |  |  |
|                    | ーワンタイム                        | バスワードを            | 入力してください                 | 3       |            |             |            |  |  |  |
|                    | バスワード生日                       | 立機の液晶部分           | 礼に表示される。                 | (スワードを) | 入力します。     |             |            |  |  |  |
|                    | ▲ CapsLock                    | ここの入力モー           | ド、大文字や小                  | 文字にこ注注  | ⑤のうえ、ご入力くが | <b>ださい。</b> |            |  |  |  |
|                    |                               | ワンタイム             | ↓バスワード(6桁                | 前の半角数字  |            | ]           |            |  |  |  |
|                    |                               |                   |                          |         | Ŕ          | 且戻依頼        | 戻る         |  |  |  |

内容を確認したら、ワンタイムパスワードを 入力し、「組戻依頼」ボタンをクリックします。

※本操作は「組戻依頼」を行うもので、実際 に組み戻しされるには数日かかります。 組み戻しが成立した場合はメールでご連 絡いたします。(画面の状態は変わりま せん)

- ※組み戻しが成立した場合、正規手数料が かかります。
- ※組み戻しは入金口座側の理由により成 立しない場合がございます。

## 【組戻依頼完了画面】

| 現在位置 <u>Welcome Page</u> → We | :B總振取引 → 振込結果一覧 → 振込結果詳細一覧 → 組戻依頼確認 |
|-------------------------------|-------------------------------------|
| 組戻依頼完                         | 7                                   |
|                               | 様                                   |
| 下記の組戻依頼                       | を受け付けました                            |
| 受付番号                          | 070830-003                          |
| 明細番号                          | 0001                                |
|                               | 戻る                                  |
|                               |                                     |
|                               |                                     |
|                               |                                     |

組戻依頼完了画面が表示されます。

#### 【振込結果詳細一覧画面】

| 現在の状態  | 45                                                                                                    |            |                   |                   |                           |       |  |
|--------|----------------------------------------------------------------------------------------------------|------------|-------------------|-------------------|---------------------------|-------|--|
| 受付番号   | 070807-012                                                                                                    | 播达水带       | JNB接込エラー(再<br>概込) | 実行日               | 2007/                     | 08/08 |  |
| 现在目時   | 2007/08/08<br>15:10:25                                                                                                    | 正常持数       | 0 14              | エラー件る             | 1 (†                      |       |  |
| 振込元エラー | 利義不足のため、 描込<br>ます。                                                                                                    | 承認手続きを行うこと | ができません。不足会も       | <b>酢さご 暗</b> 腔のうえ | 、西盧承認手続                   | 包お願いし |  |
|        |                                                                                                    | #          | 新を表示              | 積紫                | I9-0                      | のみ表示  |  |
| 双状 現線  | 描记先名                                                                                                    |            | 绿行支店              | #B                | 描述金髓                      | 結果    |  |
| 89     |                                                                                                    |            |                   |                   | 描込信頼                      | 人名    |  |
|        | the base of the standard standard standar | 14         |                   | 音漫                | 20,000,000 エラー<br>イライニンイチ |       |  |

状態がエラーのデータに対し、再振込できます。

再振込データをチェックボックスで選択し、「再振 込」ボタンをクリックします。 (1 つのみ選択可)

- ※「再振込」は振込明細の結果がエラーの場合 のみお手続きいただけます。結果が正常な場 合はできません。
- ※「再振込」にあたっては正規の振込手数料が かかります。

#### 【振込画面】

| PayPay 銀行                | ?             |
|--------------------------|---------------|
| 振り込み                     |               |
| 金融機関名<br>支店名             | みずほ銀行<br>新宿支店 |
| 貯金科目<br>普通 当座 貯蓄<br>口座番号 |               |
| 1234567<br>7桁の数字         | 受取人名確認        |
| 受取人名<br>タナカ レミ           |               |
| 次へ                       |               |
| 戻る                       |               |

「再振込」ボタンをクリックすると、通常の 1 件ごとに行う振 込画面に振込情報を引き継いで、画面遷移します。振込内 容を修正し、再振込ができます。

※預金科目、口座番号、受取人名の入力画面に遷移しま す。金融機関、支店に変更がある場合は「戻る」ボタンで前 画面に戻って修正してください。

なお、振込結果については WEB 総振取引画面には反映されません。1件ごとに行う振り込みと同様、振込・送金明細 照会にてご確認いただけます。

※他行宛の振り込みの場合で、15 時以降に振り込みされ た場合は翌営業日の振り込みになります。

#### アップロード 使用許容文字

| 数字     | 0 | 1        | 2   | 3          | 4            | 5 | 6  | 7 | 8 | 9    |         |               |   |   |   |   |
|--------|---|----------|-----|------------|--------------|---|----|---|---|------|---------|---------------|---|---|---|---|
| 英字     | А | В        | С   | D          | Е            | F | G  | Н | Ι | J    | K       | L             | М | Ν | 0 | Р |
|        | Q | R        | S   | Т          | U            | V | W  | Х | Y | Ζ    |         |               |   |   |   |   |
| カナ文字   | P | 1        | Ċ   | Н          | オ            | 力 | +  | ク | ケ | Л    | サ       | シ             | ス | セ | ソ |   |
|        | Þ | F        | ツ   | テ          | $\mathbb{P}$ | ナ | 11 | ヌ | ネ | )    | ハ       | Ł             | フ | ^ | ホ |   |
|        | 7 | ~~       | 4   | ×          | £            | Þ | ユ  | E | ラ | IJ   | jV      | $\mathcal{V}$ | р | ワ | ヲ | ン |
| 濁点・半濁点 | ~ | 0        |     |            |              |   |    |   |   |      |         |               |   |   |   |   |
| 記号     | ¥ | カンマ<br>, | r Ľ | 'IJオド<br>• | Г            |   | (  | ) |   | - 14 | 7V<br>/ | /             |   |   |   |   |

- ご注意事項
- ① 全て半角文字で使用してください。
- ② カナ文字のうち、小文字は使用しないでください。
  - 正 シンジュクシテン
  - 誤 シンジ<u>ュ</u>クシテン
- ③ 中黒点「・」は使用できません。中黒点「・」が入っている場合はピリオド「.」に換えてご使用ください。
  - 正 ネット.センター
  - 誤 ネット<u>・</u>センター

④「&」や「!」など、使用できない文字がある場合は、受取人さまに正しい「カタカナロ座名義」をご確認ください。

⑤長音「-」は使用できません。長音「-」が入っている場合はハイフン「-」に変えてご使用ください。

- 正 イ\_ カンパニ\_(カ
- 誤 イ<u>ー</u> カンパニ<u>ー</u>(カ
- 【その他の注意点】

※ 濁点、半濁点、スペースも1文字として数えます。 例)「ニッホン ジロウ」の場合は 10文字となります。

■お振込先が法人の場合

- 下表を参考に必ず正しい法人格をご入力ください。表にない法人格名は略さずすべてご入力ください。
- ・ (株)を(カブ)とするのは間違いです。下表に従い、カ), (カ), (カを使ってください。

| 例) | 株式会社 日本     | $\rightarrow$ | カ)ニホン           |
|----|-------------|---------------|-----------------|
|    | 日本株式会社新宿営業所 | $\uparrow$    | ニホン(カ)シンシ`ユク(エイ |
|    | 日本 株式会社     | $\rightarrow$ | ニホン(カ           |

| 1765 WIT                              |                       | 略称                 |                   |  |  |
|---------------------------------------|-----------------------|--------------------|-------------------|--|--|
| 一 一 一 一 一 一 一 一 一 一 一 一 一 一 一 一 一 一 一 | 先頭に使うとき               | 途中に使うとき            | 末尾に使うとき           |  |  |
| 法人略語                                  |                       |                    |                   |  |  |
| 株式会社                                  | <b>b</b> )            | (力)                | (ታ                |  |  |
| 有限会社                                  | (ב                    | (ב)                | L)                |  |  |
| 合名会社                                  | (لر                   | (*)                | لا)               |  |  |
| 合資会社                                  | シ)                    | (シ)                | ( <b>`</b> >      |  |  |
| 合同会社                                  | ۴)                    | (ド)                | (٢                |  |  |
| 医療法人                                  |                       |                    |                   |  |  |
| 医療法人社団                                |                       |                    |                   |  |  |
| 医療法人財団                                | 1)                    | (1)                | (1                |  |  |
| 社会医療法人                                |                       |                    |                   |  |  |
| 財団法人                                  |                       |                    |                   |  |  |
| 一般財団法人                                | ָ <b>ד</b> ָל)        | (ザイ)               | (サ・イ              |  |  |
| 公益財団法人                                |                       |                    |                   |  |  |
| 社団法人                                  |                       |                    |                   |  |  |
| 一般社団法人                                | シヤ)                   | (シヤ)               | (シヤ               |  |  |
| 公益社団法人                                |                       |                    |                   |  |  |
| 宗教法人                                  | シュウ)                  | (シュウ)              | (シュウ              |  |  |
| 学校法人                                  | ג'י)                  | (ガク)               | (ガク               |  |  |
| 社会福祉法人                                | 79)                   | (77)               | (フク               |  |  |
| 更生保護法人                                | ホコ゛)                  | (ホコ゛)              | (木ゴ               |  |  |
| 相互会社                                  | y)                    | (7)                | (ソ                |  |  |
| 特定非営利活動法人                             | トクヒ)                  | (ኑクヒ)              | (トクヒ              |  |  |
| 独立行政法人                                | ト゛ク)                  | (ኑ`ፇ)              | (ኑ՟ク              |  |  |
| 地方独立行政法人                              | チト゛ク)                 | (チドク)              | ( <del>フ</del> ドク |  |  |
| 弁護士法人                                 | <b>ヘ</b> ン)           | (ヘン)               | (ベン               |  |  |
| 有限責任中間法人                              | <b>チュム</b> )          | (ゴコム)              | ( <b>1</b> - H    |  |  |
| 無限責任中間法人                              |                       | (7-17)             | (71)              |  |  |
| 行政書士法人                                | (E <sup>*</sup> +     | (E <sup>*</sup> =) | (* <sup>*</sup> 1 |  |  |
| 司法書士法人                                | シホウ)                  | (シホウ)              | (シホウ              |  |  |
| 税理士法人                                 | セイ)                   | (セ゛イ)              | (セ゛イ              |  |  |
| 国立大学法人                                | <i>h</i> * <i>L</i> ) | $(h^{*}I)$         | (5)               |  |  |
| 公立大学法人                                | > 1/                  | (* 1)              | (71               |  |  |
| 農事組合法人                                | ノウ)                   | (ノウ)               | (ノウ               |  |  |
| 管理組合法人                                | カンリ)                  | (カンリ)              | (カンリ              |  |  |
| 社会保険労務士法人                             | ロウム)                  | (ロウム)              | ( በ ታ ፈ           |  |  |

### ■アップロード ファイルレイアウト(すべて CSV 形式で保存し、アップロードを行ってください)

#### 1. 全銀形式(CSV)

| ファイノ | レ名:                                                                      | 全銀形式          |   |     |    |    |                                                                                                    |  |  |  |  |  |  |
|------|--------------------------------------------------------------------------|---------------|---|-----|----|----|----------------------------------------------------------------------------------------------------|--|--|--|--|--|--|
| 項番   |                                                                          | 項目名           | 型 | 析数  | 入力 | 空白 | 催 考                                                                                                    |  |  |  |  |  |  |
| ~    | ( ANK                                                                    |               |   | 120 | 必須 |    |                                                                                                    |  |  |  |  |  |  |
| 1    | データ区                                                                     | ·- [///       | 9 | 120 | 0  |    | 「1」を入力 · ヘッダーレコード(固定)                                                                                                    |  |  |  |  |  |  |
| 2    | 利用コー                                                                     | ĸ             | 9 | 2   | 0  |    | 「1」と) () · · · · · · · · · · · · · · · · · ·                                                                                                    |  |  |  |  |  |  |
| 3    | コード区                                                                     | <u>'</u>      | 9 | 1   | 0  |    | 「0」を入力・SIIS(固定)                                                                                                    |  |  |  |  |  |  |
| 4    | 振込佐朝                                                                     | レコード          | x | 10  |    | 0  |                                                                                                    |  |  |  |  |  |  |
| 5    | 振込依頼                                                                     | 人名            | X | 40  | 0  | -  | 振込 「振込 伝 顧 人 名 (半 角 カナ 革 教 字 文 字)                                                                                                    |  |  |  |  |  |  |
| 6    | 振込日                                                                      | 0.00          | 9 | 4   | 0  |    | 振行主人にした。<br>「「「「」」」、「「」」、「」、「」、「」、「」、「」、「」、「」、「」、「」、                                                                                                    |  |  |  |  |  |  |
| 7    | 振込元銀                                                                     | 行コード          | 9 | 4   | 0  |    | $[0033] b \lambda h \cdot PavPav 447 (Brz)$                                                                                                    |  |  |  |  |  |  |
| 8    | 振込元銀                                                                     | 行名            | x | 15  |    |    | $(\lambda ) + H^{2} (\Lambda^{2} / \lambda^{2} / \lambda^{2} $ |  |  |  |  |  |  |
| 9    | 振込元支                                                                     | 店コード          | 9 | 3   | 0  |    | 振込元口座の支店コード                                                                                                    |  |  |  |  |  |  |
| 10   | 振込元支                                                                     | 店名            | x | 15  | Ŭ  |    | AC20日 エン スロゴー<br>(入力任音)振込 元 口座の支店名(半角カナ文字)                                                                                                    |  |  |  |  |  |  |
| 11   | 振込元預                                                                     | 令種目           | 9 | 1   | 0  |    | □□○○□□□○□□□□□□□□□□□□□□□□□□□□□□□□□□□□□                                                                                                    |  |  |  |  |  |  |
| 12   | 振込元ロ                                                                     | 版込元口座番号 9 7 〇 |   |     | 0  |    | 振び元口座の口座番号                                                                                                    |  |  |  |  |  |  |
| 13   | 予備                                                                       |               | X | 17  |    | 0  | *設定                                                                                                    |  |  |  |  |  |  |
|      |                                                                          | 予備 X 1        |   |     |    | -  |                                                                                                    |  |  |  |  |  |  |
|      | </td <td>レコード≫</td> <td></td> <td>120</td> <td></td> <td></td> <td></td> | レコード≫         |   | 120 |    |    |                                                                                                    |  |  |  |  |  |  |
| 1    | データ区                                                                     | 分<br>分        | 9 | 1   | 0  |    |                                                                                                    |  |  |  |  |  |  |
| 2    | 銀行コー                                                                     | K.            | 9 | 4   | 0  |    | 振込先口座の銀行コード                                                                                                    |  |  |  |  |  |  |
| 3    | 銀行名                                                                      |               | Х | 15  | _  |    | (入力任意)振込先口座の銀行名(半角カナ文字)※銀行コードに基づく名前を優先します。                                                                                                    |  |  |  |  |  |  |
| 4    | 支店コー                                                                     | ř             | 9 | 3   | 0  |    | 振込先口座の支店コード                                                                                                    |  |  |  |  |  |  |
| 5    | 支店名                                                                      |               | Х | 15  |    |    | (入力任意)振込先口座の支店名(半角カナ文字)※支店コードに基づく名前を優先します。                                                                                                    |  |  |  |  |  |  |
| 6    | 手形交換                                                                     | 所番号           | Х | 4   |    | 0  | 未設定                                                                                                    |  |  |  |  |  |  |
| 7    | 預金種目                                                                     |               | 9 | 1   | 0  |    | 振込先口座の科目コード(1:普通、2:当座、4:貯蓄)                                                                                                    |  |  |  |  |  |  |
| 8    | 口座番号                                                                     |               | 9 | 7   | 0  |    | 振込先口座番号                                                                                                    |  |  |  |  |  |  |
| 9    | 受取人名                                                                     |               | Х | 30  | 0  |    | 振込先口座名義(半角カナ英数字文字)                                                                                                    |  |  |  |  |  |  |
| 10   | 金額                                                                       |               | 9 | 10  | 0  |    | 振込金額                                                                                                    |  |  |  |  |  |  |
| 11   | 新規コー                                                                     | k             | 9 | 1   | 0  |    | 「0」を入力: その他(固定)                                                                                                    |  |  |  |  |  |  |
| 12   | 顧客コー                                                                     | ۲1<br>۲       | Х | 10  |    | 0  | 未設定                                                                                                    |  |  |  |  |  |  |
| 13   | 顧客コー                                                                     | ド2            | Х | 10  |    | 0  | 未設定                                                                                                    |  |  |  |  |  |  |
| 14   | 振込指定                                                                     | 区分            | Х | 1   |    | 0  | 未設定                                                                                                    |  |  |  |  |  |  |
| 15   | 識別表示                                                                     | :             | Х | 1   |    | 0  | 未設定                                                                                                    |  |  |  |  |  |  |
| 16   | 予備                                                                       |               | Х | 7   |    | 0  | 未設定                                                                                                    |  |  |  |  |  |  |
|      |                                                                          |               |   |     |    |    |                                                                                                    |  |  |  |  |  |  |
|      | ≪トレーラ                                                                    | テーレコード≫       |   | 118 |    |    |                                                                                                    |  |  |  |  |  |  |
| 1    | データ区                                                                     | 分             | 9 | 1   | 0  |    | 「8」を入力 : トレーラーレコード(固定)                                                                                                    |  |  |  |  |  |  |
| 2    | 合計件数                                                                     |               | 9 | 4   | 0  |    | データレコードの合計レコード件数                                                                                                    |  |  |  |  |  |  |
| 3    | 合計金額                                                                     | i             | 9 | 12  | 0  |    | データレコードの合計振込金額                                                                                                    |  |  |  |  |  |  |
| 4    | 予備                                                                       |               | Х | 101 |    | 0  | 未設定                                                                                                    |  |  |  |  |  |  |
|      |                                                                          |               |   |     |    |    |                                                                                                    |  |  |  |  |  |  |
|      | ≪エンドぃ                                                                    | /コード≫         |   | 120 |    |    |                                                                                                    |  |  |  |  |  |  |
| 1    | データ区                                                                     | 分             | 9 | 1   | 0  |    | 「9」を入力 : エンドレコード(固定)                                                                                                    |  |  |  |  |  |  |
| 2    | 予備                                                                       |               | Х | 119 |    | 0  | 未設定                                                                                                    |  |  |  |  |  |  |

※データレコードの銀行名・支店名を入力されていても、銀行コード・支店コードを優先して振込処理を行います。取引画面 においても、銀行コード・支店コードにもとづく当社が保有する名前を優先に表示します。

※備考欄「未設定」は設定不要です。設定されても本サービスでは反映されません。

## ■Excelで下記項目のデータを作成し、データ部分のみ CSV 形式で保存し、アップロードを行ってください。

#### ■項目名

| ヘッダーレコード  | データ<br>区分(1)<br>「1」固定 | 種別コード(2)<br>「21]固定 | コード区分(1)<br>「0」固定  | 振込依頼<br>人コード(10)<br>(設定不要) | 振込依頼<br>人名(40)<br>「入力必須」 | 振込日(4)<br>「MMDD」         | 振込元銀行<br>コード(4)<br>「33」固定 | 振込元<br>銀行名(15)<br>(省略可) | 振込元支店<br>コード(3)<br>「入力必須」 | 振込元<br>支店名(15)<br>(省略可 | 振込元<br>預金種目(1)<br>「1」固定 | 振込元<br>口座番号(7)<br>「入力必須」 | 予備<br>(17)                |                         |                       |           |
|-----------|-----------------------|--------------------|--------------------|----------------------------|--------------------------|--------------------------|---------------------------|-------------------------|---------------------------|------------------------|-------------------------|--------------------------|---------------------------|-------------------------|-----------------------|-----------|
| データレコード   | データ<br>区分(1)<br>「2」固定 | 銀行コード(4)<br>「入力必須」 | 銀行名(15)<br>(省略可)   | 支店コード(3)<br>「入力必須」         | 支店名(15)<br>(省略可)         | 手形交換所<br>番号(4)<br>(設定不要) | 預金種目(1)<br>「入力必須」         | 口座番号(7)<br>「入力必須」       | 受取人名(30)<br>「入力必須」        | 金額(10)<br>「入力必須」       | 新規コード(1)<br>「0」固定       | 顧客<br>コード1(10)<br>(設定不要) | 顧客<br>コード 2(10)<br>(設定不要) | 振込指定<br>区分(1)<br>(設定不要) | 識別表示<br>(1)<br>(設定不要) | 予備<br>(7) |
| データレコード   | データ<br>区分(1)<br>「2」固定 | 銀行コード(4)<br>「入力必須」 | 銀行名(15)<br>(省略可)   | 支店コード(3)<br>「入力必須」         | 支店名(15)<br>(省略可)         | 手形交換所<br>番号(4)<br>(設定不要) | 預金種目(1)<br>「入力必須」         | 口座番号(7)<br>「入力必須」       | 受取人名(30)<br>「入力必須」        | 金額(10)<br>「入力必須」       | 新規コード(1)<br>「0」固定       | 顧客<br>コード1(10)<br>(設定不要) | 顧客<br>コード 2(10)<br>(設定不要) | 振込指定<br>区分(1)<br>(設定不要) | 識別表示<br>(1)<br>(設定不要) | 予備<br>(7) |
| データレコード   | データ<br>区分(1)<br>「2」固定 | 銀行コード(4)<br>「入力必須」 | 銀行名(15)<br>(省略可)   | 支店コード(3)<br>「入力必須」         | 支店名(15)<br>(省略可)         | 手形交換所<br>番号(4)<br>(設定不要) | 預金種目(1)<br>「入力必須」         | 口座番号(7)<br>「入力必須」       | 受取人名(30)<br>「入力必須」        | 金額(10)<br>「入力必須」       | 新規コード(1)<br>「0」固定       | 顧客<br>コード1(10)<br>(設定不要) | 顧客<br>コード 2(10)<br>(設定不要) | 振込指定<br>区分(1)<br>(設定不要) | 識別表示<br>(1)<br>(設定不要) | 予備<br>(7) |
| トレーラーレコード | データ<br>区分(1)<br>「8」固定 | 合計件数(4)<br>「入力必須」  | 合計金額(12)<br>「入力必須」 | 予備                         |                          |                          |                           |                         |                           |                        |                         |                          |                           |                         |                       |           |
| エンドレコード   | データ<br>区分(1)<br>「9」固定 | 予備                 |                    |                            |                          |                          |                           |                         |                           |                        |                         |                          |                           |                         |                       |           |

#### ■データ

| ヘッダーレコード  | 1 | 21 | 0     |   | ニホンショウカイ(カ | 1031 | 33 |         | 1           |       | 1 | 1234567 |  |  |
|-----------|---|----|-------|---|------------|------|----|---------|-------------|-------|---|---------|--|--|
| データレコード   | 2 | 33 |       | 1 |            |      | 1  | 1111111 | カ)ニホンショウシ   | 10000 | 0 |         |  |  |
| データレコード   | 2 | 9  |       | 1 |            |      | 1  | 2222222 | カ)ヤマモトシヨウテン | 10000 | 0 |         |  |  |
| データレコード   | 2 | 36 |       | 1 |            |      | 1  | 3333333 | ニホンコウキ。ヨウ(カ | 10000 | 0 |         |  |  |
| トレーラーレコード | 8 | 3  | 30000 |   |            |      |    |         |             |       |   |         |  |  |
| エンドレコード   | 9 |    |       |   |            |      |    |         |             |       |   |         |  |  |

#### 2. PayPay 銀行形式(CSV)

| ファイル名:                        |                                                                           | PayPay 銀行指定形式    |   |     |          |    |                                                                  |  |  |  |
|-------------------------------|---------------------------------------------------------------------------|------------------|---|-----|----------|----|------------------------------------------------------------------|--|--|--|
| 項番                            |                                                                           | 項目名              | 型 | 析数  | 入力<br>必須 | 空白 | 像 考                                                              |  |  |  |
|                               | </td <td>"レコード≫</td> <td></td> <td>122</td> <td></td> <td></td> <td></td> | "レコード≫           |   | 122 |          |    |                                                                  |  |  |  |
| 1                             | レコード区分 9                                                                  |                  | 9 | 1   | 0        |    | 「1」を入力:データレコード(固定)                                               |  |  |  |
| 2                             | 銀行コー                                                                      | -F               | 9 | 4   | 0        |    | 振込先口座の銀行コード                                                      |  |  |  |
| 3                             | 支店コー                                                                      | ·F               | 9 | 3   | 0        |    | 振込先口座の支店コード                                                      |  |  |  |
| 4                             | 1 科目                                                                      |                  | 9 | 1   | 0        |    | 振込先口座の科目コード(1:普通、2:当座、4:貯蓄)                                      |  |  |  |
| 5                             | 5 口座番号                                                                    |                  | 9 | 7   | 0        |    | 振込先口座番号                                                          |  |  |  |
| 6                             | 6 受取人名                                                                    |                  | Х | 48  | 0        |    | 振込先口座名義(半角カナ英数字文字)                                               |  |  |  |
| 7                             | 7 金額                                                                      |                  | 9 | 10  | 0        |    | 振込金額                                                             |  |  |  |
| 8                             | 振込依頼人名                                                                    |                  | Х | 48  |          |    | (任意入力)振込元依頼人名(半角カナ英数字文字)<br>※入力しない場合、アップロード時に「振込依頼人名」を一律変更してください |  |  |  |
|                               |                                                                           |                  |   |     |          |    |                                                                  |  |  |  |
|                               | ≪トレー                                                                      | ラーレコード≫          |   | 17  |          |    |                                                                  |  |  |  |
| 1                             | 1 レコード区分                                                                  |                  | 9 | 1   | 0        |    | 「2」を入力:トレーラーレコード(固定)                                             |  |  |  |
| 2 予備1                         |                                                                           |                  | Х | 0   |          | 0  | 未設定                                                              |  |  |  |
| 3                             | 予備 2                                                                      |                  | Х | 0   |          | 0  | 未設定                                                              |  |  |  |
| 4                             | 予備 3                                                                      |                  | Х | 0   |          | 0  | 未設定                                                              |  |  |  |
| 5 予備 4                        |                                                                           |                  | Х | 0   |          | 0  | 未設定                                                              |  |  |  |
| 6 合計件数 9 4 〇 データレコードの合計レコード件数 |                                                                           | データレコードの合計レコード件数 |   |     |          |    |                                                                  |  |  |  |
| 7                             | 7 合計金額                                                                    |                  | 9 | 12  | 0        |    | データレコードの合計振込金額                                                   |  |  |  |
| 8 予備 5                        |                                                                           |                  | Х | 0   |          | 0  | 未設定                                                              |  |  |  |
|                               |                                                                           |                  |   |     |          |    |                                                                  |  |  |  |

※データレコードの「振込依頼人名」は任意入力ですが、入力されない場合、アップロード時に「振込依頼人名」を一律変更 してください。

※備考欄「未設定」は設定不要です。設定されても本サービスでは反映されません。

■Excelで下記項目のデータを作成し、データ部分のみ CSV 形式で保存し、アップロードを行ってください。

#### ■項目名

| データレコード   | レコード区分(1)<br>「1」固定 | 振込先<br>銀行コード(4)<br>「入力必須」 | 振込先<br>支店コード(3)<br>「入力必須」 | 科目(1)<br>「入力必須」   | 口座番号(7)<br>「入力必須」 | 受取人名(48)<br>「入力必須」 | 金額(10)<br>「入力必須」   | 振込依頼人名(48)<br>(※) |
|-----------|--------------------|---------------------------|---------------------------|-------------------|-------------------|--------------------|--------------------|-------------------|
| データレコード   | レコード区分(1)<br>「1」固定 | 振込先<br>銀行コード(4)<br>「入力必須」 | 振込先<br>支店コード(3)<br>「入力必須」 | 科目(1)<br>「入力必須」   | 口座番号(7)<br>「入力必須」 | 受取人名(48)<br>「入力必須」 | 金額(10)<br>「入力必須」   | 振込依頼人名(48)<br>(※) |
| トレーラーレコード | レコード区分(1)<br>「2」固定 | 予備 1(0)<br>(設定不要)         | 予備 2(0)<br>(設定不要)         | 予備 3(0)<br>(設定不要) | 予備 4(0)<br>(設定不要) | 合計件数(4)<br>「入力必須」  | 合計件数(12)<br>「入力必須」 | 予備 5(0)<br>(設定不要) |

1

1

1111111

2222222

(※)省略可。ただし、アップロード時に振込依頼人名の変更が必要になります。

1

1

33

33

1

1

2

■データ

データレコード

データレコード

トレーラーレコード

|  |  | 2 | 20000 |  |
|--|--|---|-------|--|
|  |  |   |       |  |
|  |  |   |       |  |

カ)ニホンショウシ

カ)ヤマモトショウテン

10000

10000

ニホンショウカイ(カ

ニホンショウカイ(カ